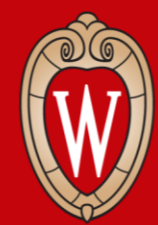

Office of Human Resources UNIVERSITY OF WISCONSIN-MADISON

#### Workday In-Person Training Series

Week 3

- Sign in at the front of the room
- Sit at an **open computer**

#### What to Expect

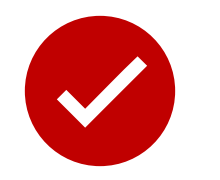

#### We will...

- show you how to do tasks in Workday
- give you time to practice

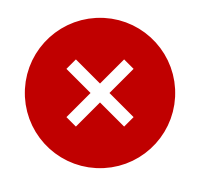

#### We can not...

- answer your personal questions
- talk about policies for specific departments

### **Learning Objectives**

By the end of today's session, you will know how to:

- Update direct deposit
- View time off balances
- Request time off
- Understand the Compensation tab
- Apply for UW jobs as an employee
- Apply for Blue Collar Multi-Shift (BCMS) jobs
- How to get help

# **Agreements for Today**

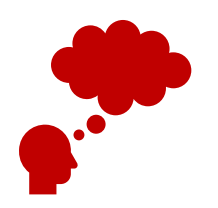

Listen and practice doing new tasks.

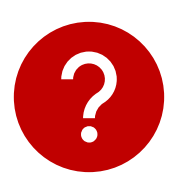

Raise your hand if you have a question or need help.

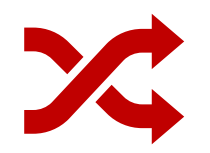

**Follow** the presenter. Don't work ahead.

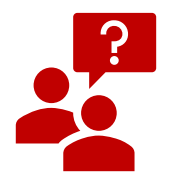

Ask permission before you look at someone's screen.

# Logging into Workday

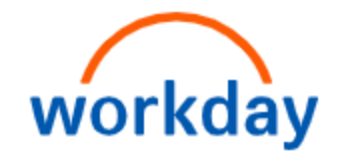

How to log into Workday on the computer.

- 1. Visit MyUW (my.wisc.edu)
- 2. Enter your NetID and Password
- Duo Authenticate using the Verification Code or Due Mobile passcode
- Once logged into MyUW, find the Workday app and click Launch full app

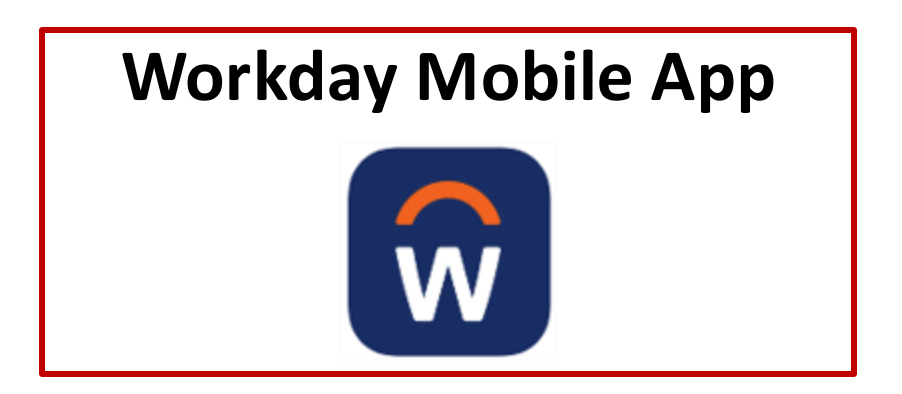

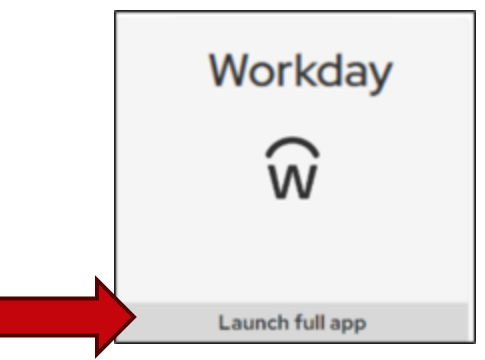

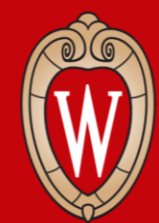

Office of Human Resources UNIVERSITY OF WISCONSIN-MADISON

### How to Update Direct Deposit

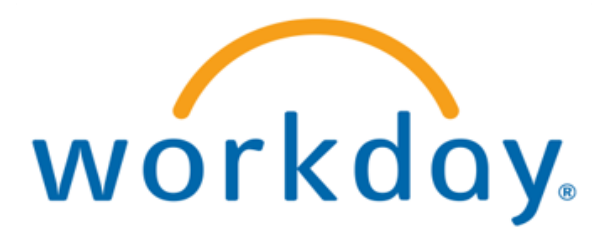

- 1. From the **Workday Home Page**, click **Menu**.
- 2. Click Benefits and Pay app.

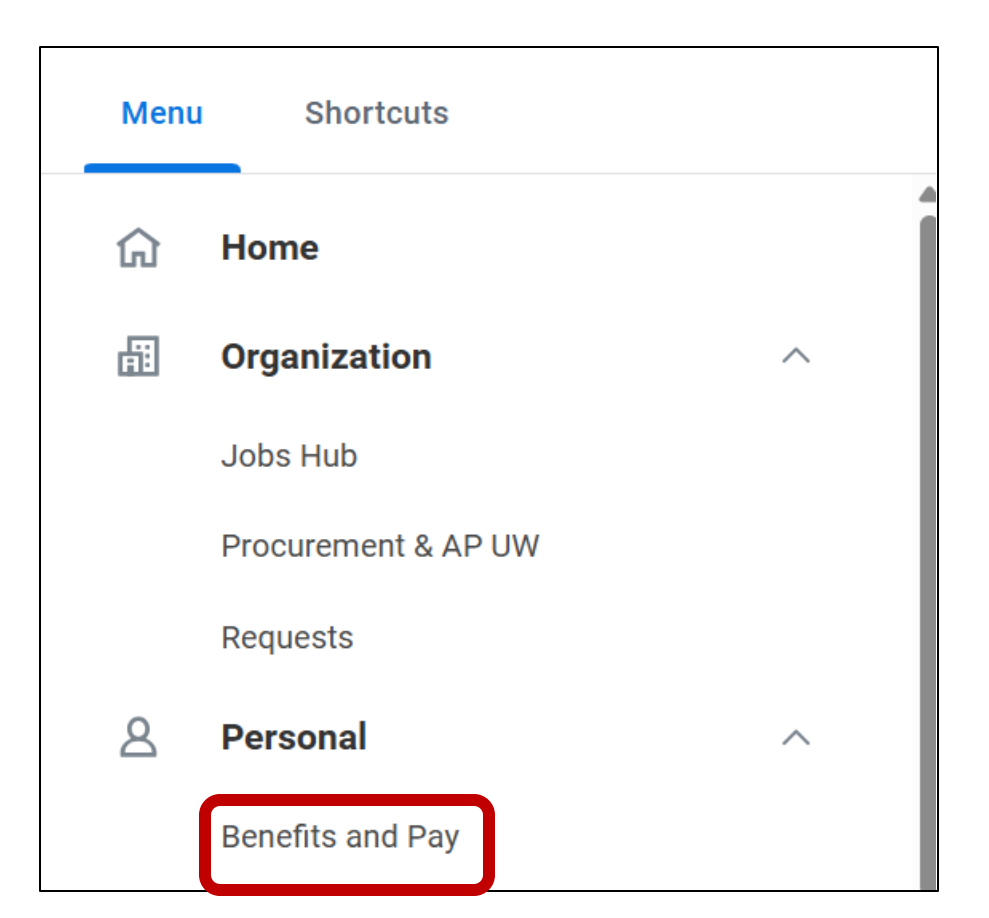

#### 3. Click payment elections.

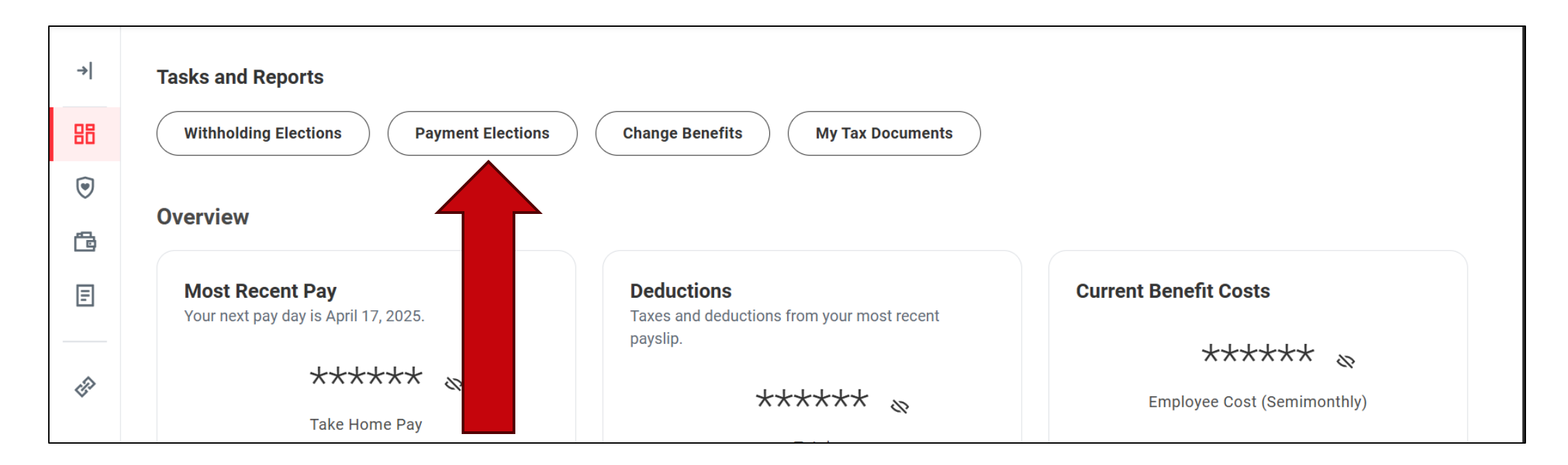

#### 4. Click edit to update your direct deposit.

| Ś | Expenses Hub I 🤟                                                         | Select how to receive payment                                                                      | nt for each type of pay. For di     | rect deposit, be sure to add ban | caccounts before         | payment election  | ons.                   |
|---|--------------------------------------------------------------------------|----------------------------------------------------------------------------------------------------|-------------------------------------|----------------------------------|--------------------------|-------------------|------------------------|
|   | Overview<br>Expense Reports<br>Expense Transactions<br>Payment Elections | Person Default Country United St Default Currency USD Status Last Updated 02/22/20 Accounts 1 item | ) 📑 🎹 🎹                             |                                  |                          |                   |                        |
|   |                                                                          | Account Nickname                                                                                   | Country<br>United States of America | Bank Name                        | Account Type<br>Checking | Account<br>Number | Edit<br>Remove<br>View |
|   |                                                                          | Payment Elections 2 items                                                                          |                                     | Payment Elec                     | tions                    | X                 | ≣ ≡ ₌' ⊞ ⊞             |

A message will pop up: Your changes have been saved.

Your changes have been saved

### **Questions**?

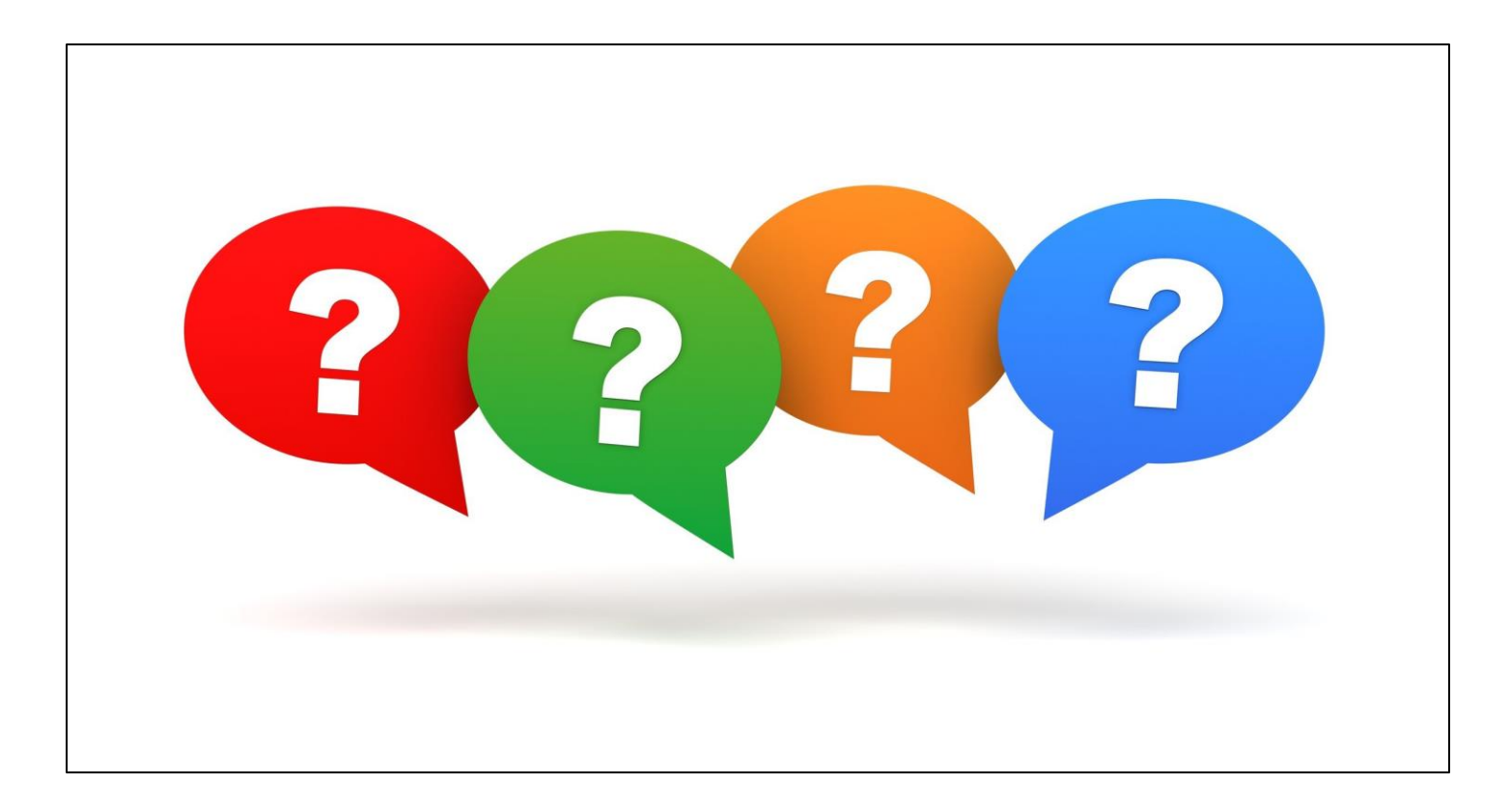

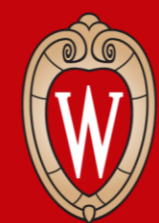

Office of Human Resources UNIVERSITY OF WISCONSIN-MADISON

# View Your Time Off Balances

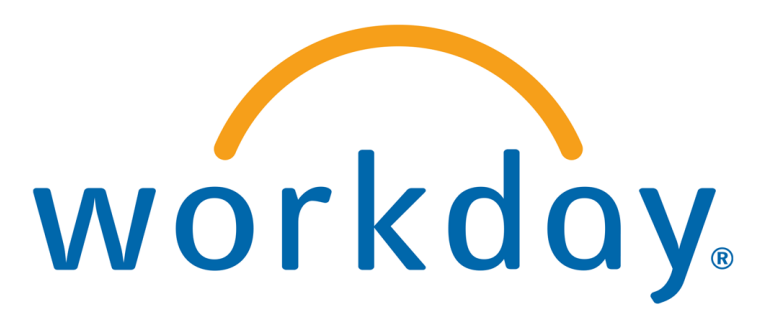

# Time Off

#### Time Off

- Time away from work
- Vacation, sick, personal or legal holidays

#### Leave of Absence

- Time away for a specific reason
- Family Medical Leave Act (FMLA), paid parental leave, etc.
- Talk with your supervisor or HR first

# View Time Off Balances (Website)

#### From your Workday Home Page:

Click Menu
 Let's Get State
 Availing Your Active
 Click Manage Absence

|         |                |      | Q Search             |   |   |                     | D        | ф е | <u>∋</u> 8 |
|---------|----------------|------|----------------------|---|---|---------------------|----------|-----|------------|
| Let's C | Get Started    |      |                      |   |   | I's Wednesday May   | 14 2025  |     |            |
| 2010    |                |      |                      |   |   | it's wednesday, may | 14, 2020 |     |            |
| Awaiti  | ng Your Action |      |                      |   |   | Quick Tasks         |          |     |            |
|         |                | Menu | Shortcuts            |   |   |                     |          |     |            |
|         |                | Ē    | Organization         | ^ | • |                     |          |     |            |
|         |                |      | Jobs Hub             |   |   |                     |          |     |            |
|         |                |      | Procurement & AP UW  |   |   |                     |          |     |            |
|         |                |      | Requests             |   |   |                     |          |     |            |
|         |                | ප    | Personal             | ^ |   |                     |          |     |            |
|         |                |      | Benefits and Pay     |   |   |                     |          |     |            |
|         |                |      | Expenses Hub         |   |   |                     |          |     |            |
|         |                |      | Learning             |   |   |                     |          |     |            |
|         |                |      | Personal Information |   |   |                     |          |     |            |
|         |                |      | Request Absence      |   |   |                     |          |     |            |
|         |                |      | Manage Absence       |   |   |                     |          |     |            |

# View Time Off Balances (Website)

3. Find Balances (right side of screen)

Scroll to see how many hours you have available for each type of time off

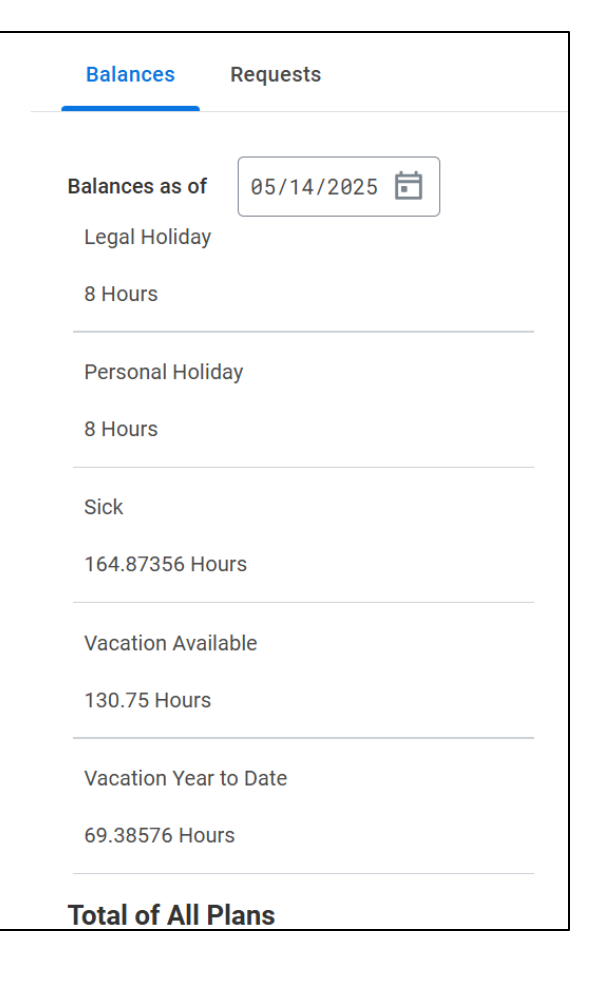

# View Time Off Balances (Mobile App)

From your Workday home page:

- 1. Tap **Apps**
- 2. Tap the **Absence** app

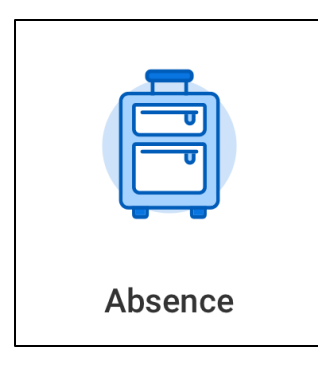

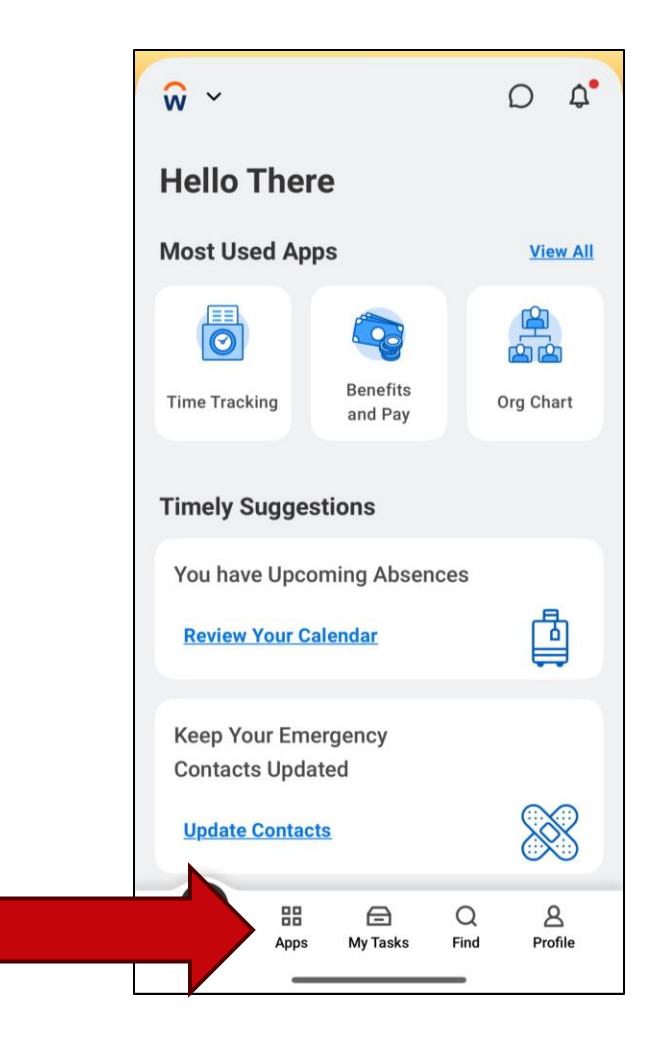

# View Time Off Balances (Mobile App)

3. Tap Balances (top of screen)

#### Scroll to see how many hours you have available for each type of time off

| <b>命 Absence</b>         |                 |  |  |  |  |
|--------------------------|-----------------|--|--|--|--|
| Calendar                 | Balances        |  |  |  |  |
| Balances as of 06/05/202 | 5 🖻             |  |  |  |  |
| Legal Holiday            | 8 Hours         |  |  |  |  |
| Personal Holiday         | 8 Hours         |  |  |  |  |
| Sick                     | 164.87356 Hours |  |  |  |  |
| Vacation Available       | 130.75 Hours    |  |  |  |  |
| Vacation Year to Date    | 69.38576 Hours  |  |  |  |  |
| Total of All Plans       | 381.00932 Hours |  |  |  |  |

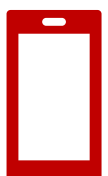

### **Questions**?

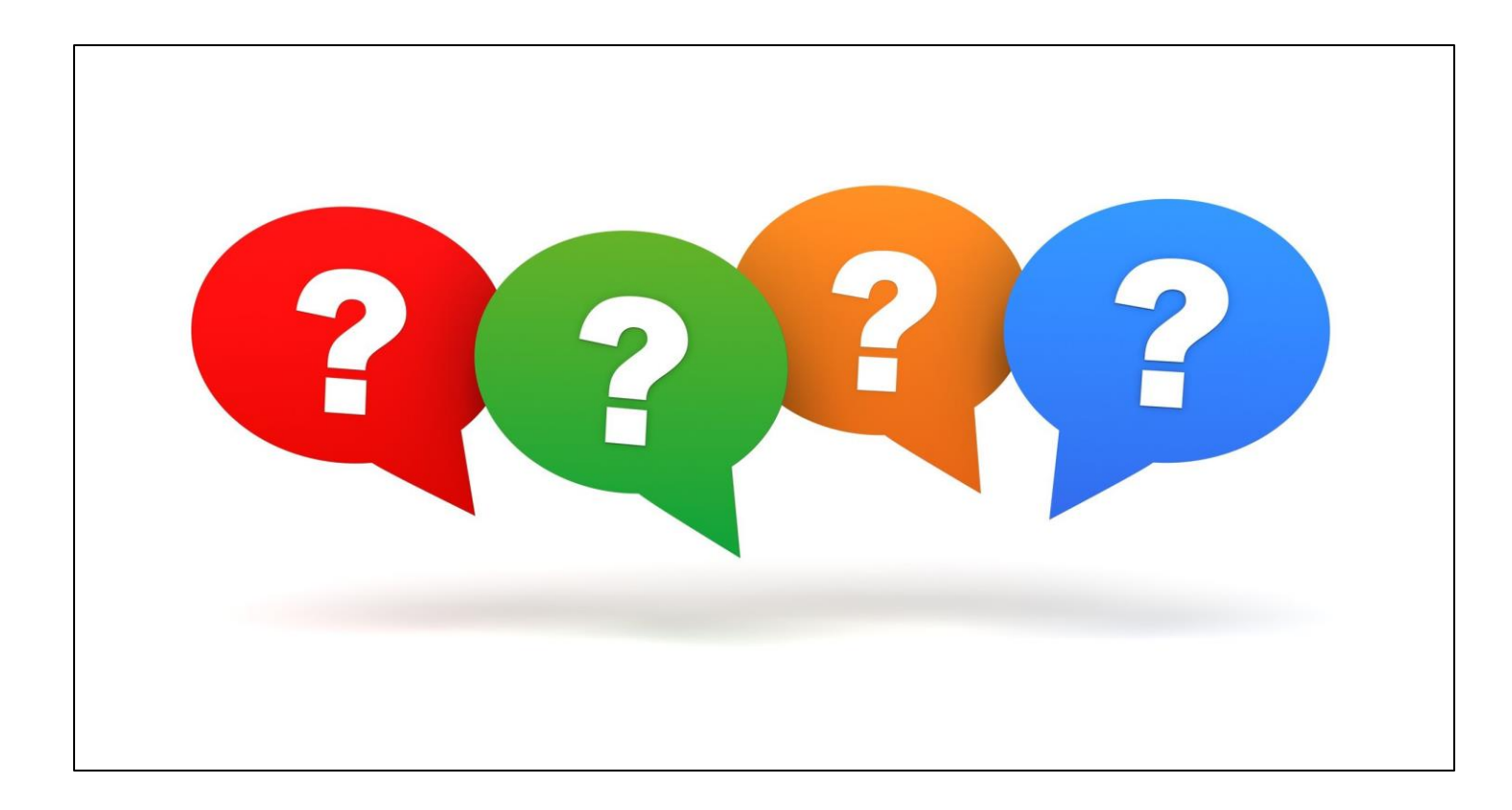

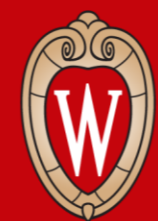

Office of Human Resources UNIVERSITY OF WISCONSIN-MADISON

# **Request Time Off**

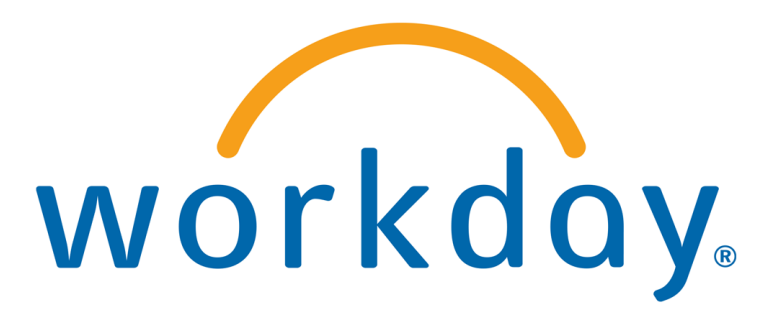

#### How to request time off

You will use a **paper form** to submit a time off request.

- Ask your supervisor for a paper form
- Fill out the paper form
- Return the paper form to your supervisor

### **Request time off form**

• Screen grab of form

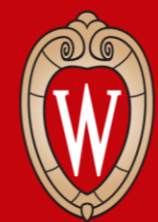

Office of Human Resources UNIVERSITY OF WISCONSIN-MADISON

#### **Overview of Compensation tab**

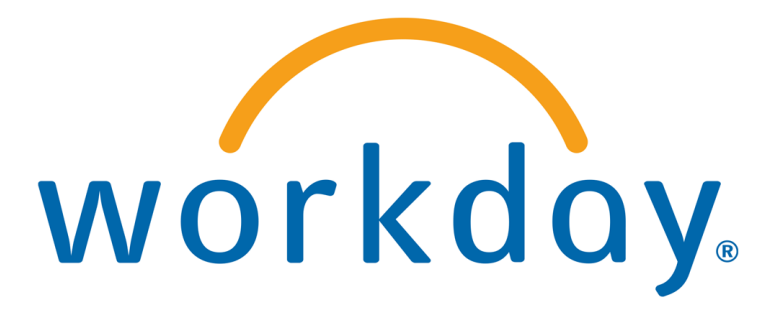

### **Compensation tab**

1. Click on your Worker Profile.

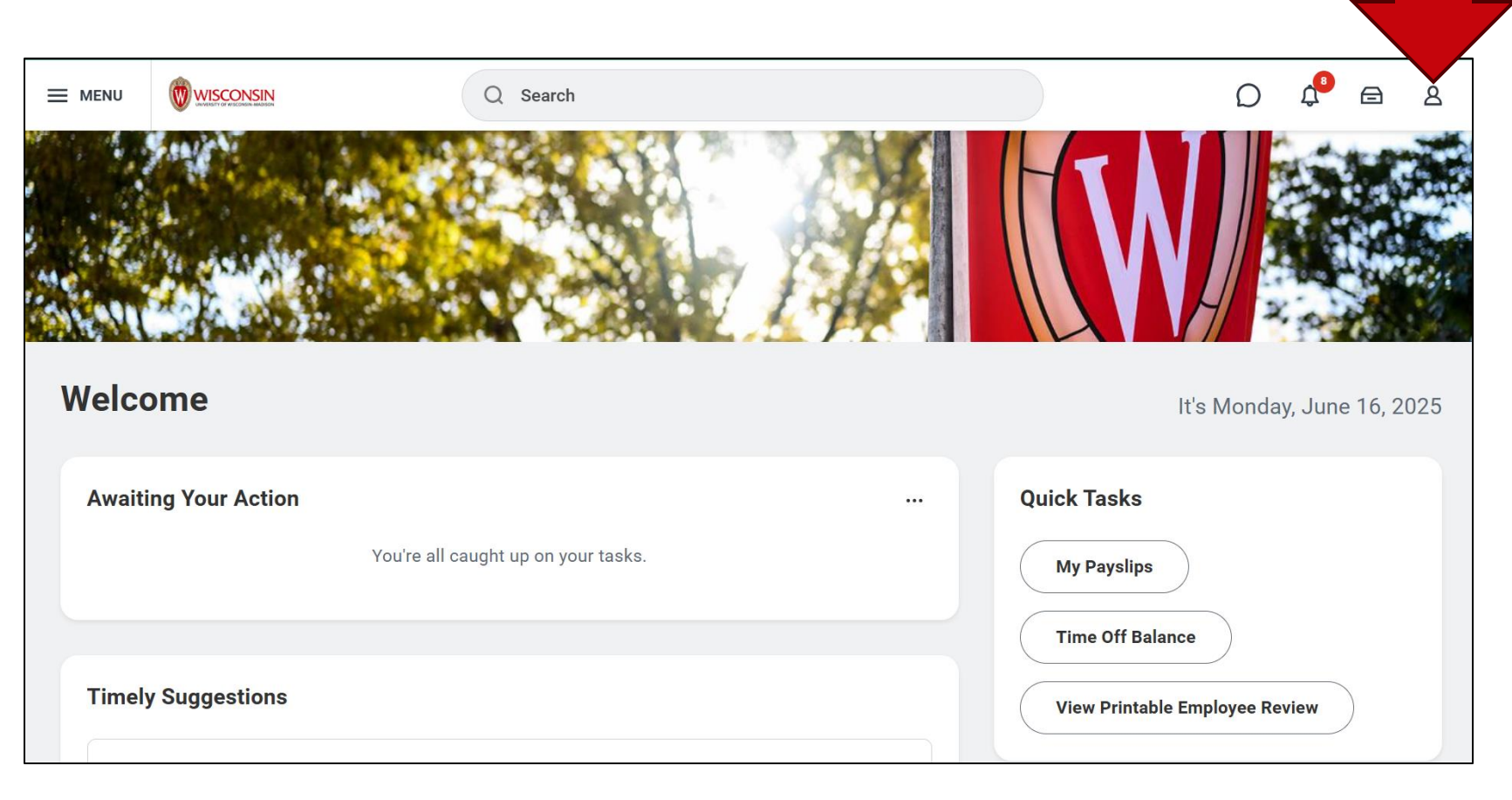

### **Compensation tab**

2. Click on View Profile.

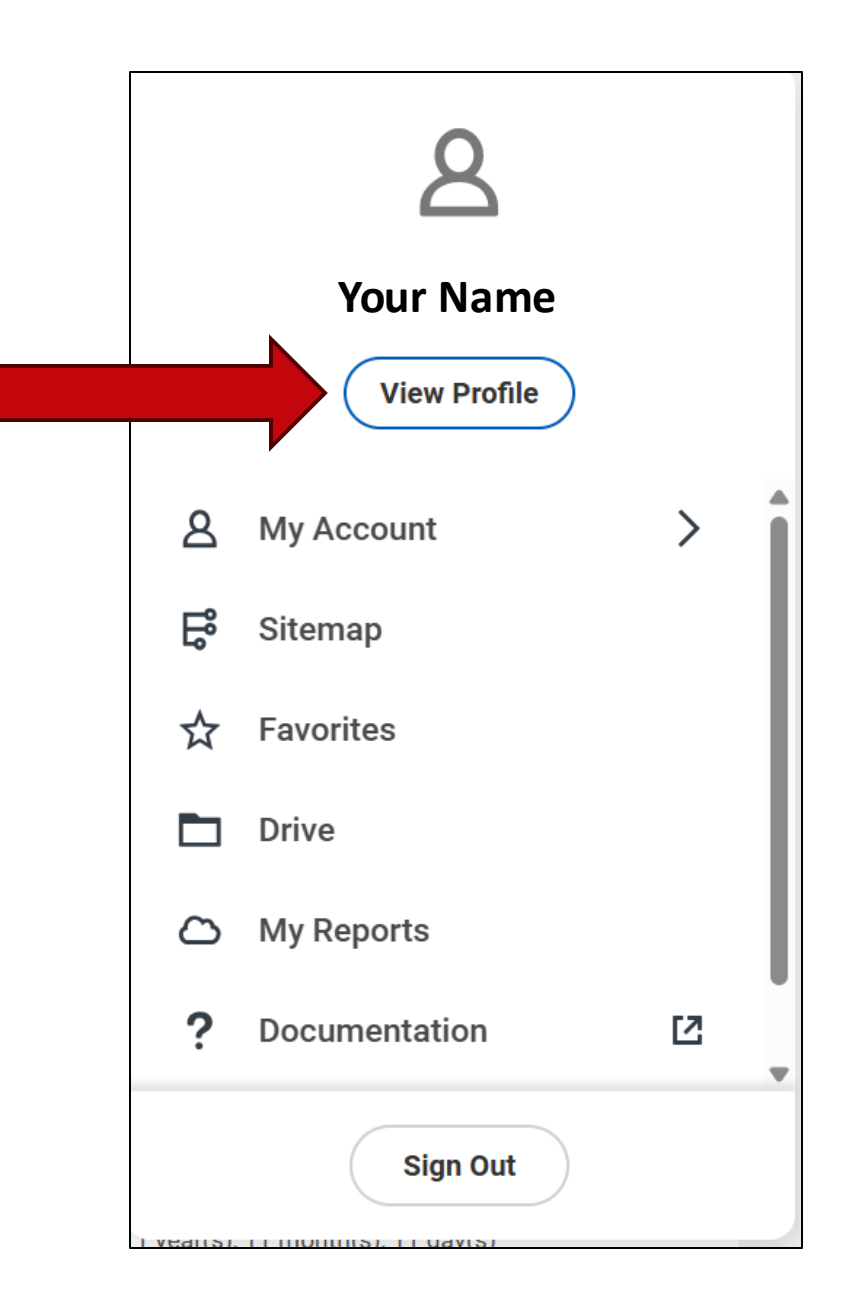

### **Compensation tab**

#### 3. Click on **Compensation**.

|    | Email Team   |
|----|--------------|
| 88 | Summary      |
|    | Overview     |
| đ  | Job          |
| Ē  | Compensation |
| ۲  | Benefits     |
| ₿  | Absence      |
| đ  | Pay          |
|    | More (4)     |
|    |              |

### **Compensation overview**

|               | IENU   |                 |                            | Q Search                         |                                 |          |                                      |           | Q          | ¢ <sup>2</sup> 🖨 | ٨ |
|---------------|--------|-----------------|----------------------------|----------------------------------|---------------------------------|----------|--------------------------------------|-----------|------------|------------------|---|
|               |        | 6년<br>Custodian | Compensation Total Rev     | wards Pay Change History         |                                 |          |                                      |           |            |                  |   |
|               |        | Actions         | Totals 1 item              |                                  |                                 |          |                                      |           | ▓▓╤┉б      | ] ." 🏾 🖽         |   |
|               | Þ      | 3 品             |                            | Total Salary & Allowand          | es Total Base Pay               | Currency |                                      | Frequency |            | <b>^</b>         |   |
|               | Em     | ail Team        |                            | 20.8146                          | 15 18.73                        | USD      |                                      | Hourly    |            | -                |   |
| 88            | Summ   | ary             | Compensation               |                                  |                                 |          |                                      |           |            |                  |   |
|               | Overvi | ew              | Compensation Package       | General Compensation Package     |                                 |          |                                      |           |            |                  |   |
| 6             | Job    |                 | Compensation Grade         | Grade 015                        |                                 |          |                                      |           |            |                  |   |
| •             | Comp   | ensation        | Compensation Grade Profile | e Grade 015 Madison Hourly       |                                 |          |                                      |           |            |                  |   |
| 0             | Benef  | ts              | Company                    | UWMSN University of Wisconsin Ma | dison                           |          |                                      |           |            |                  | _ |
| ₿             | Absen  | ce              | Plan Assignments 3 items   |                                  |                                 |          |                                      |           | ≝≣⊽⊑       | j "r 🏾 🖽         |   |
|               | Pay    | -               | Effective Date             | Plan Type                        | Compensation Plan               |          | Assignment                           |           | End Date   | <b>A</b>         |   |
| <u>ت</u><br>م | Perso  | nal             | 06/30/2024                 | Hourly                           | Hourly Plan                     |          | 18.73 USD Hourly                     |           |            |                  |   |
|               | Perfor | mance           | 06/09/2025                 | Allowance                        | Uniform Allowance               |          | 200.00 USD Quarterly: Individual Tar | get       | 06/30/2030 |                  |   |
| 0             | Caree  |                 | 06/30/2024                 | Allowance                        | Supplemental Night Differential |          | 1.70 USD Hourly: Individual Target   |           | 06/30/2030 |                  |   |
|               |        |                 |                            |                                  |                                 |          |                                      |           |            | *                |   |
|               |        |                 |                            |                                  |                                 |          |                                      |           |            |                  |   |

#### **Compensation overview**

| Plan Assignments 3 items |           |                                 |                                         |            |  |  |
|--------------------------|-----------|---------------------------------|-----------------------------------------|------------|--|--|
| Effective Date           | Plan Type | Compensation Plan               | Assignment                              | End Date   |  |  |
| 06/30/2024               | Hourly    | Hourly Plan                     | 18.73 USD Hourly                        |            |  |  |
| 06/09/2025               | Allowance | Uniform Allowance               | 200.00 USD Quarterly: Individual Target | 06/30/2030 |  |  |
| 06/30/2024               | Allowance | Supplemental Night Differential | 1.70 USD Hourly: Individual Target      | 06/30/2030 |  |  |

# What is a Lump Sum payment?

A **lump sum** is money you receive outside of your regular pay. It will be included in your paycheck.

Examples of lump sum payments:

- Night/Weekend/Shift differential pay
- Shoe allowance
- Performance bonus
- Snow removal bonus
- Hiring bonus
- Referral bonus

#### **Lump Sum letter**

1. New lump sum payments will appear under the **Awaiting Your Action** section on the **Workday home page**.

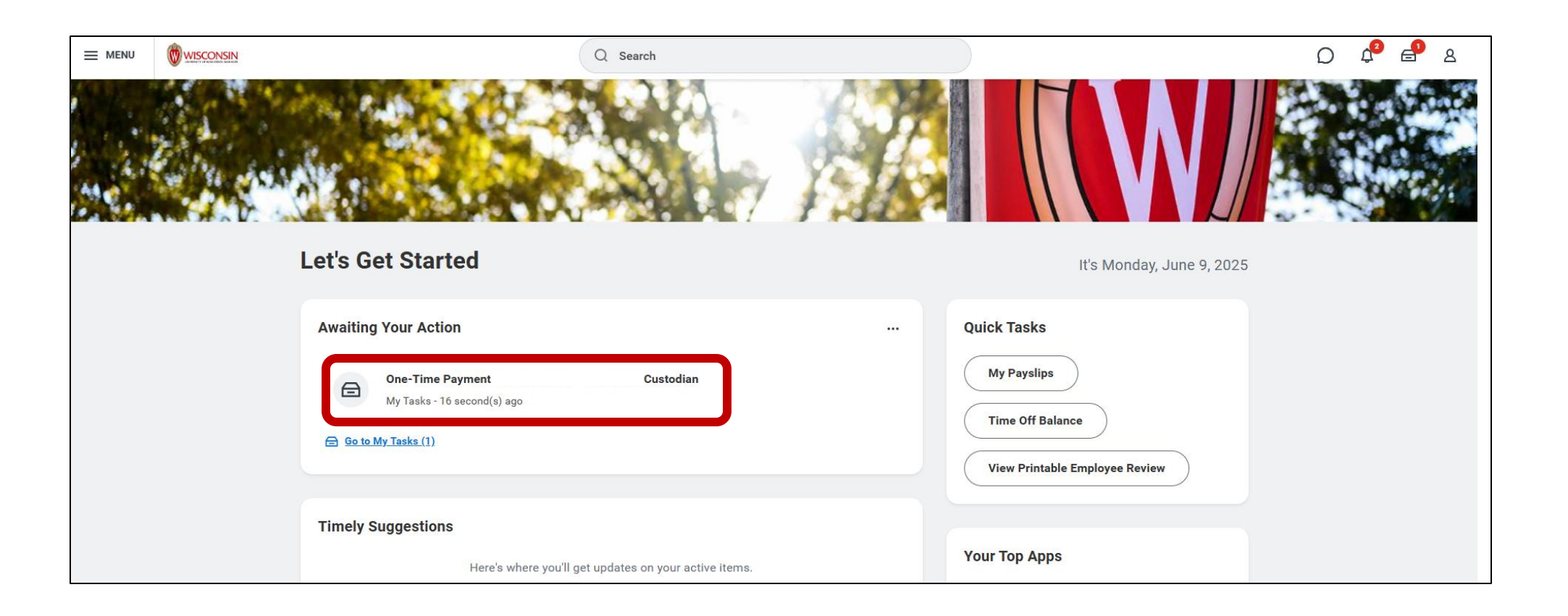

2. When you click on the allowance, you will see a **letter**. Click on the letter.

|                                                                                                    | Q Search                                                                                                    | D 🗘 🗗 |
|----------------------------------------------------------------------------------------------------|----------------------------------------------------------------------------------------------------|-------|
| Image: My Tasks     Image: All Items     1 item                                                                                                    | Created: 06/09/2025   Effective: 06/09/2025   Updated: 06/09/2025                                                       |       |
| All Items     Tube       Image: Constraint of the second second se | Print Generated Document       Review Documents for One-Time Payment:       Custodian         Documents       Custodian |       |
| Custodian                                                                                                    | Document One Time Payment 2025-06-09.pdf                                                                                |       |
| Effective: 06/09/2025                                                                                                    | Signature Statement     I have received my One Time Payment letter.       I Agree                                       |       |
| I Archive                                                                                                    |                                                                                                    |       |

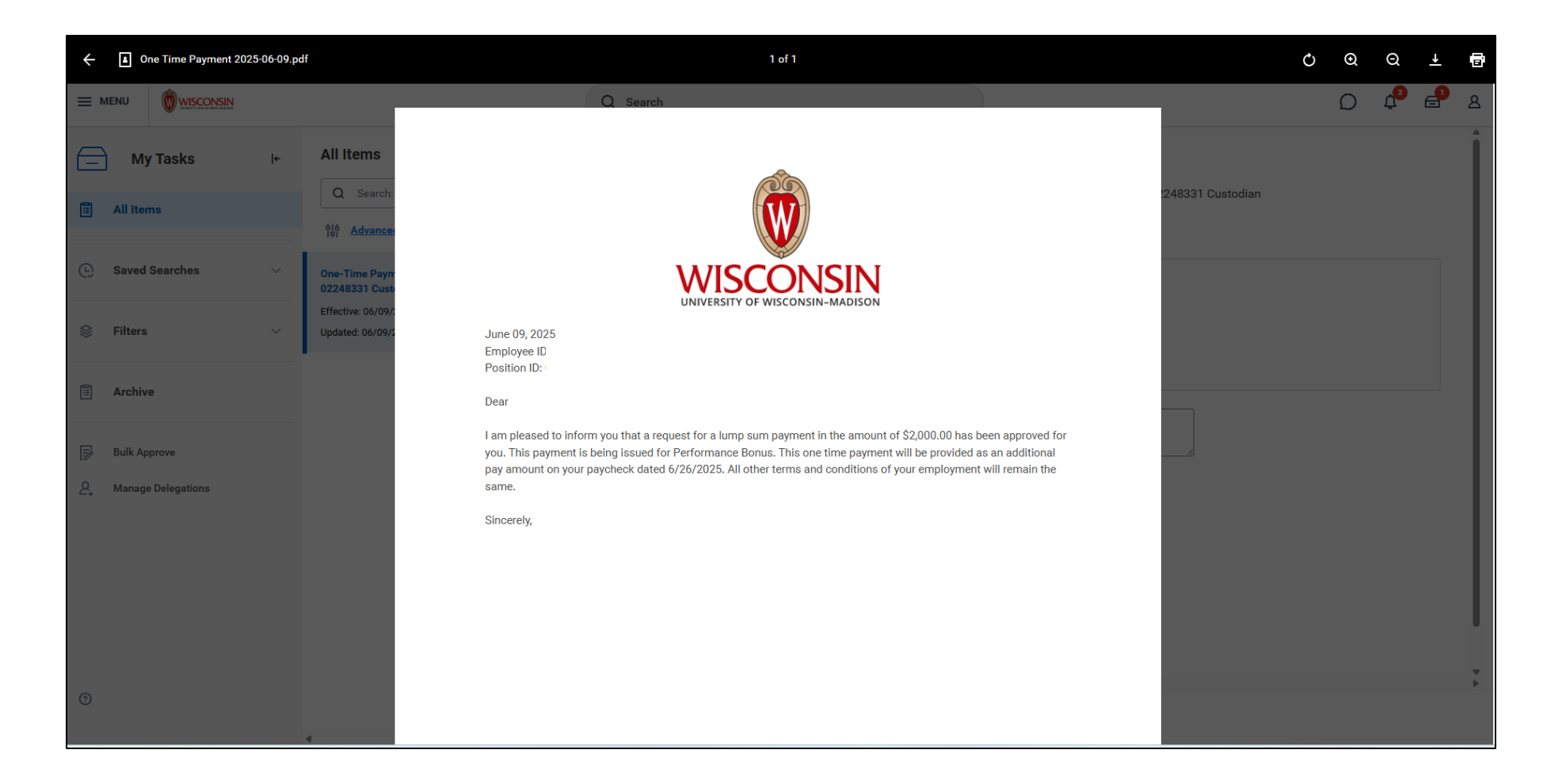

3. Once you have reviewed the notification letter, click the checkbox next to **I Agree**.

#### 4. Click Submit.

| Print Generated D                          | ocument Review Documents for One-Time Payment:                              | Custodian |  |  |  |  |  |
|--------------------------------------------|-----------------------------------------------------------------------------|-----------|--|--|--|--|--|
| Documents                                  |                                                                             |           |  |  |  |  |  |
| Document<br>Signature Statement<br>I Agree | One Time Payment 2025-06-09.pdf I have received my One Time Payment letter. |           |  |  |  |  |  |
| Comment                                    |                                                                             |           |  |  |  |  |  |

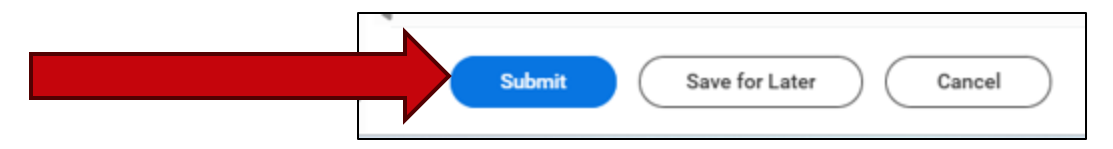

You will see a notification: You have submitted.

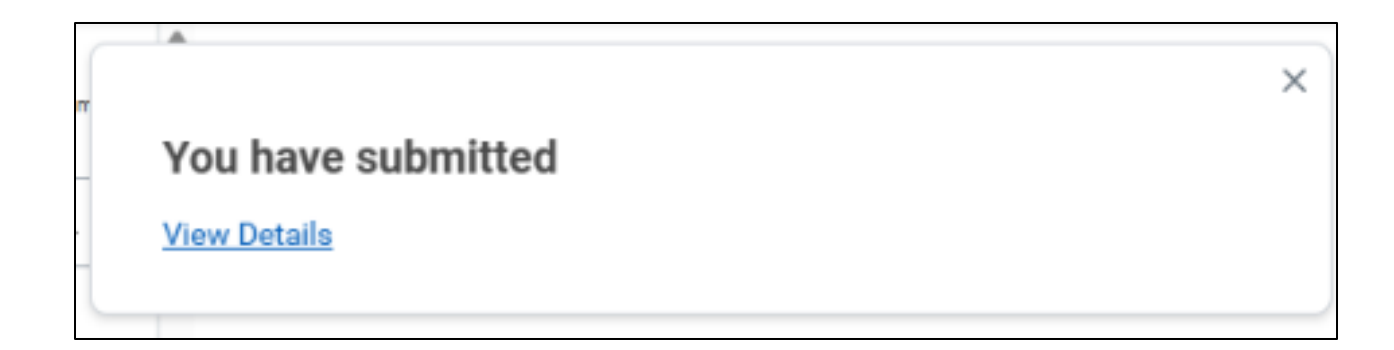

#### **Questions**?

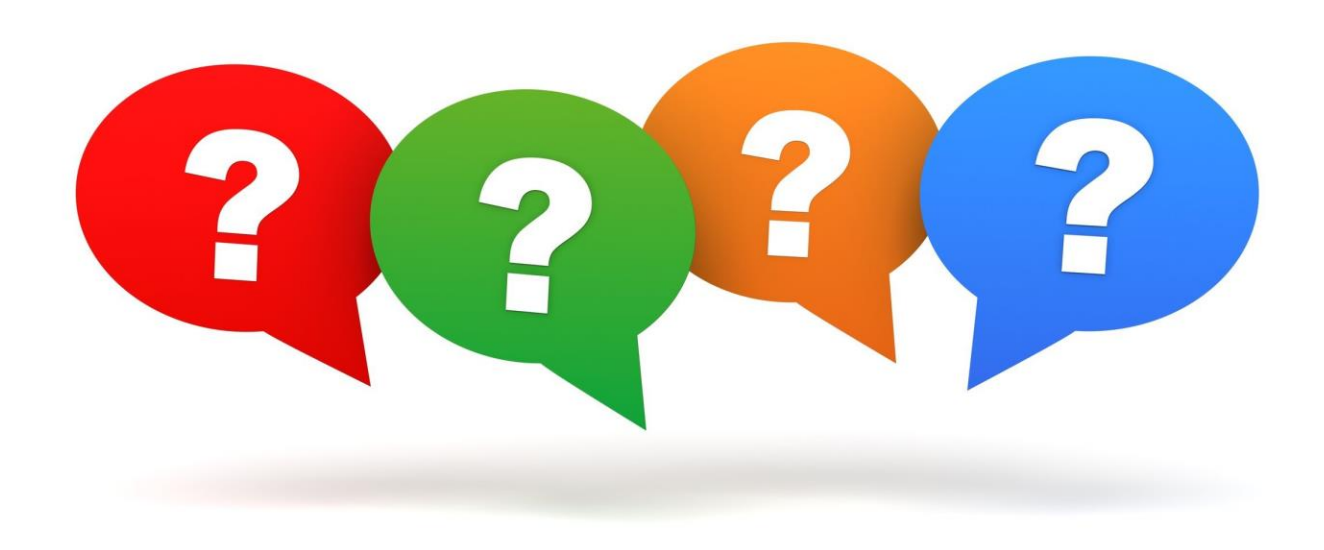

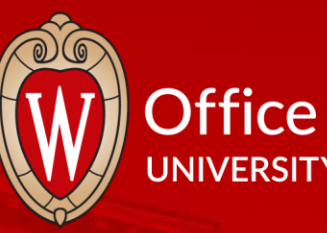

#### Office of Human Resources UNIVERSITY OF WISCONSIN-MADISON

Anno Anno Anno Anno Anno Anno Anno A

# **Break Time**

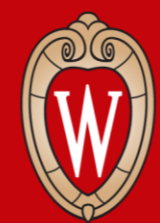

Office of Human Resources UNIVERSITY OF WISCONSIN-MADISON

# How to apply for a UW job as an employee

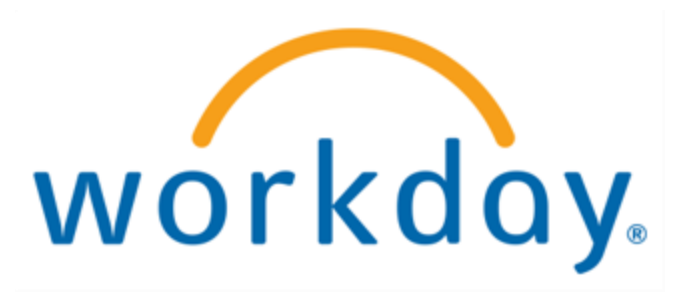
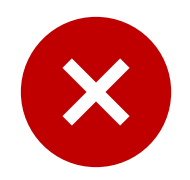

### Do not:

• Apply for jobs on the external UW jobs website (jobs.wisc.edu).

### Do:

- Apply for UW jobs in Workday (regardless of campus).
- If you need language assistance, contact Cultural Linguistic Services (CLS).

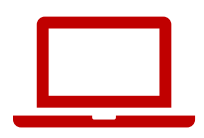

### 1. From the **Workday home page**, click on the **Menu**.

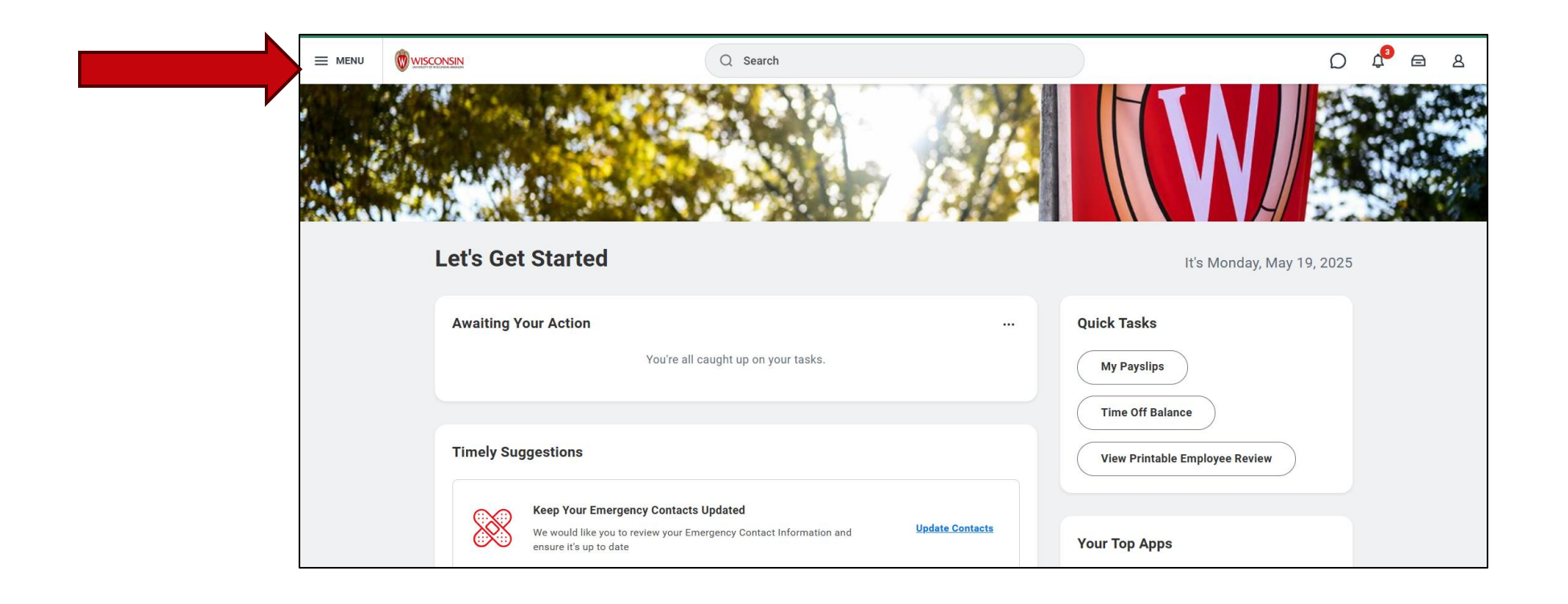

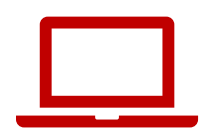

### 2. Click on Jobs Hub under the Organization tab.

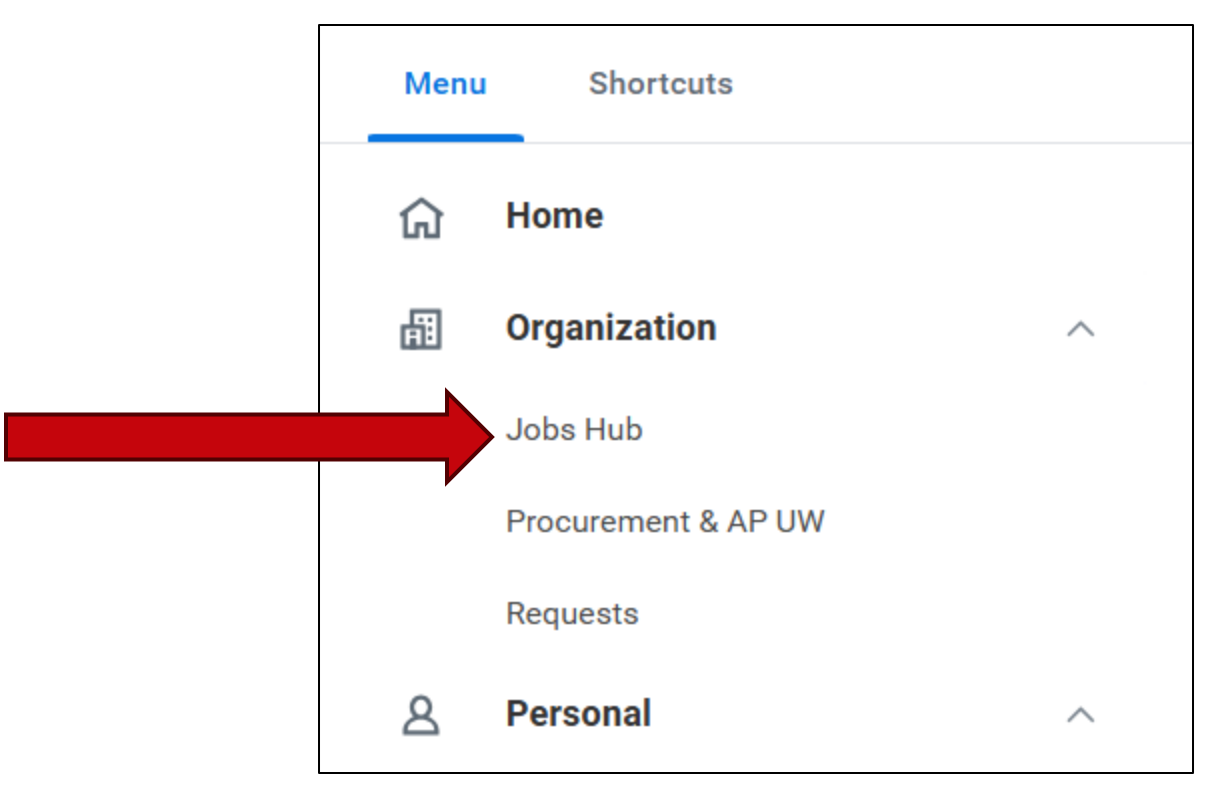

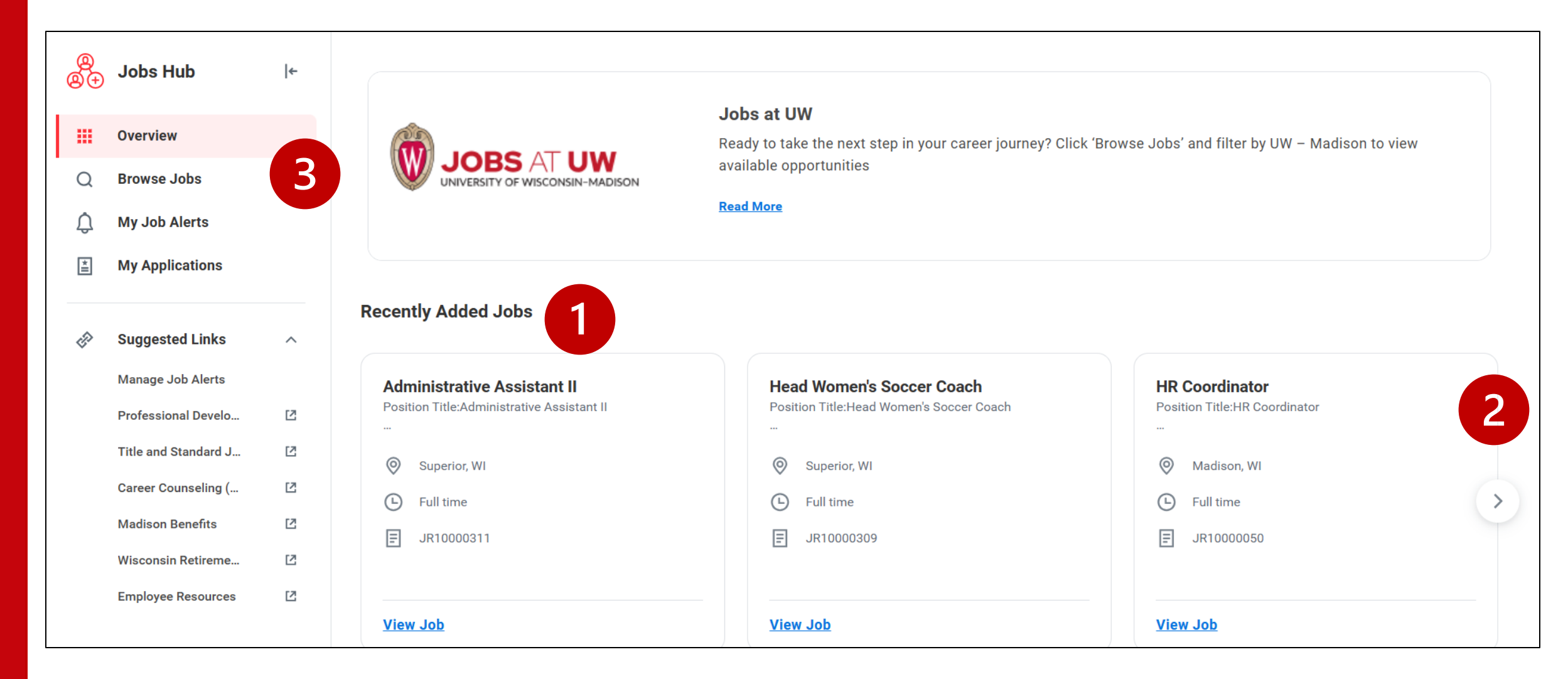

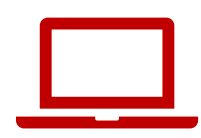

1. The most recently posted jobs will appear first.

2. Use the **right or left arrow icons** to scroll through recently added jobs.

| Recently Added Jobs                                                                  |                                       |                                                             |
|--------------------------------------------------------------------------------------|---------------------------------------|-------------------------------------------------------------|
| <b>Talent Acquisition Specialist</b><br>Position Title:Talent Acquisition Specialist | Custodian<br>Position Title:Custodian | Admissions Counselor<br>Position Title:Admissions Counselor |
| Madison, WI                                                                          | Madison, WI                           | <ul> <li>Stevens Point, WI</li> <li>Full time</li> </ul>    |
| ■ JR10000685                                                                         | JR10000671                            | JR10000659                                                  |
| View Job                                                                             | <u>View Job</u>                       | <u>View Job</u>                                             |

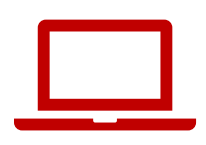

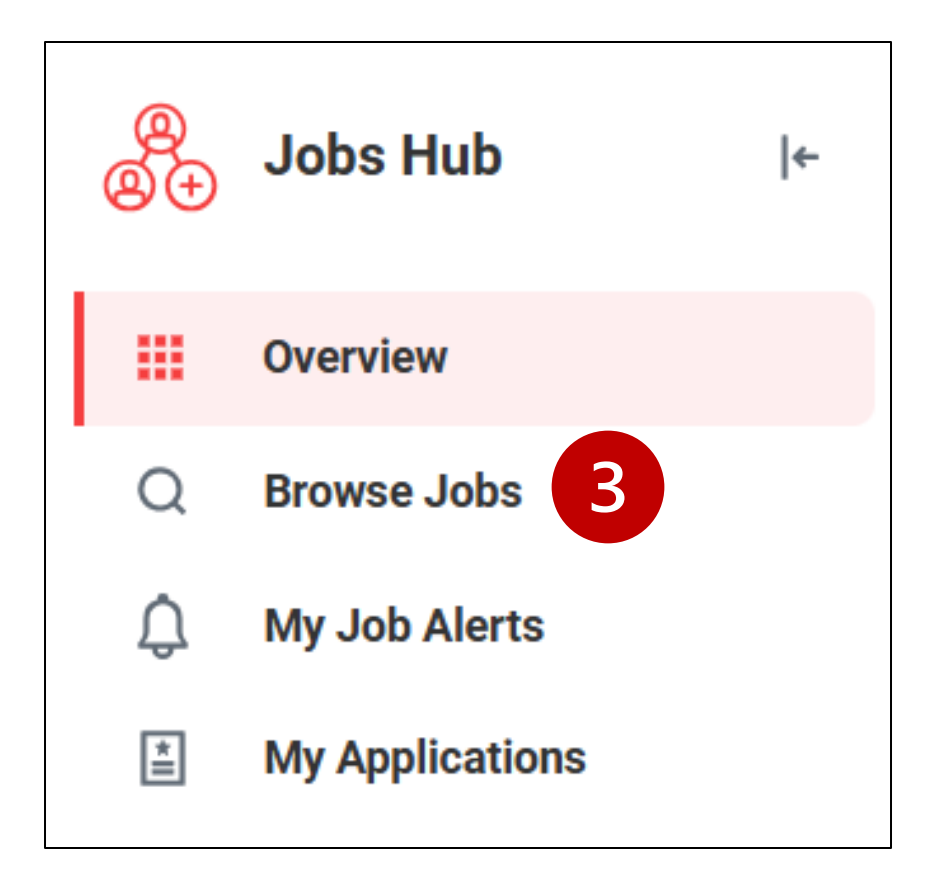

3. Click the **magnifying glass icon** (Browse Jobs) to browse all open positions

### **Browse all jobs**

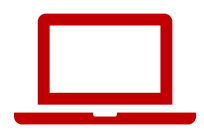

|          |                      |    |                                     | Q Search                                                                                                    | Q Q | ⋳     | ۵ |
|----------|----------------------|----|-------------------------------------|----------------------------------------------------------------------------------------------------|-----|-------|---|
| 8<br>8 + | Jobs Hub             | ←  | Browse Jobs (UW) (07/25/2024)       |                                                                                                    |     |       |   |
|          | Overview             |    | Q search                            |                                                                                                    | S   | earch | ) |
| Q        | Browse Jobs          |    | > Saved Searches                    |                                                                                                    |     |       |   |
| Ĵ        | My Job Alerts        |    |                                     |                                                                                                    |     |       |   |
| *        | My Applications      |    | Current Search                      | 69 Results                                                                                                    |     |       |   |
| 157      | Suggested Links      | ^  | Save Clear All                      | Talent Acquisition Specialist           University of Wisconsin Madison   Application Deadline: 06/27/2025   Madison, WI   Posting Date: 06/13/2025   JR10000685 |     |       |   |
|          | Manage Job Alerts    |    | <ul> <li>Employment Type</li> </ul> | Custodian                                                                                                    |     |       |   |
|          | Professional Develo  | 12 | Regular (49)                        | University of Wisconsin Madison   Application Deadline:   Madison, WI   Posting Date: 06/12/2025   JR10000671                                                    |     |       |   |
|          | Title and Standard J | 12 | Temporary (Fixed Term) (18)         | Admissions Counselor                                                                                                    |     |       |   |
|          | Career Counseling (  | 12 | Terminal (Fixed Term) (2)           | University of Wisconsin Stevens Point   Application Deadline: 07/11/2025   Stevens Point, WI   Posting Date: 06/12/2025   JR10000659                             |     |       |   |
|          | Madison Benefits     | 12 | <ul> <li>Institution</li> </ul>     | Research Program Coordinator TEST                                                                                                    |     |       |   |
|          | Wisconsin Retireme   | 12 | UWMSN University of Wisco (39)      | , oniversity of wisconsin maulson + Application beauline. 00/30/2023 + maulson, wi + r osting bate. 00/12/2023 + 31(10000023                                     |     |       |   |
|          | Employee Resources   | 12 | UWSTP University of Wiscon (14)     | Administrative Assistant II<br>University of Wisconsin Madison   Application Deadline: 06/15/2025   Madison, WI   Posting Date: 06/12/2025   JR10000629          |     |       |   |

## Sort the list of jobs

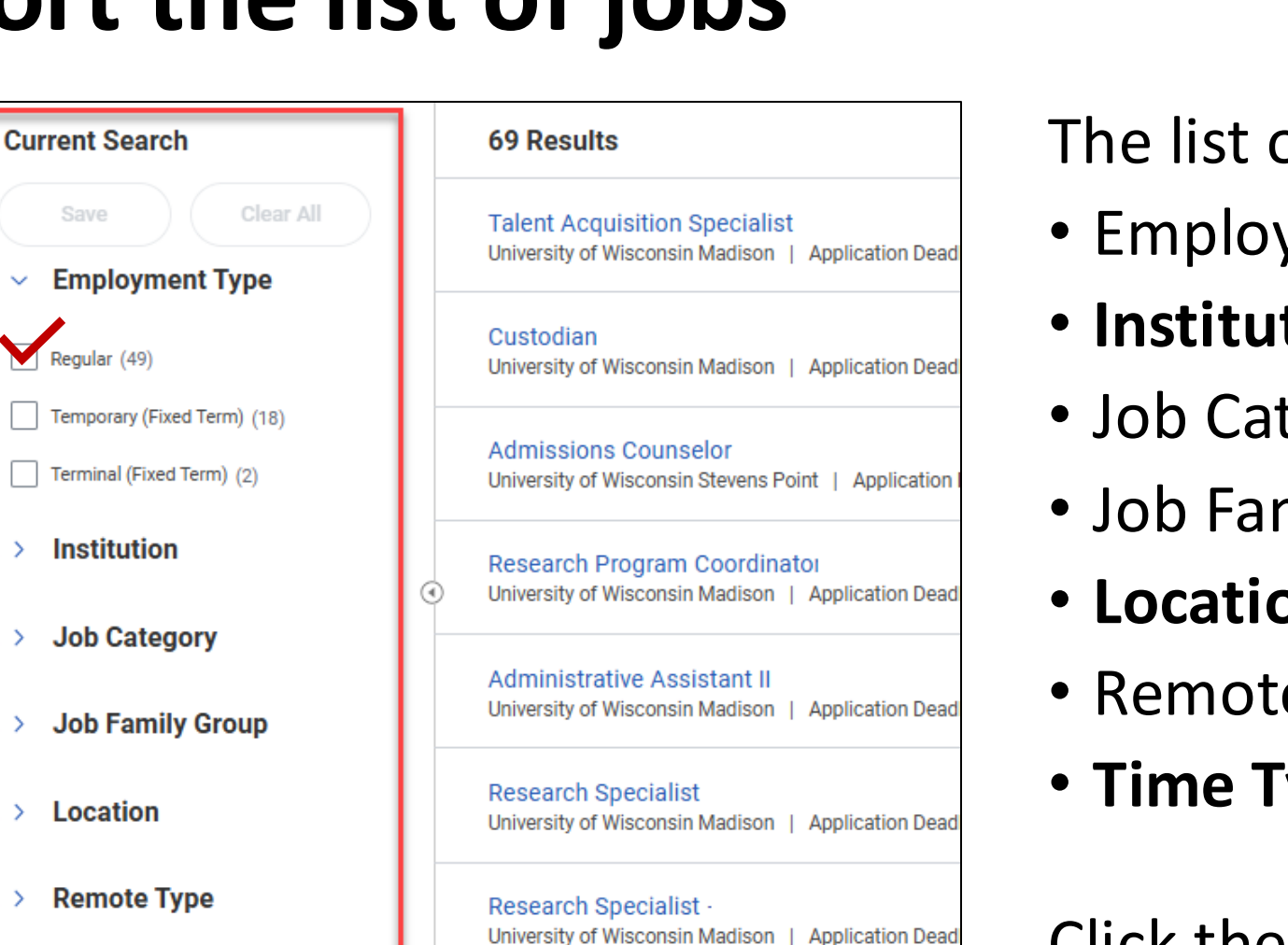

University of Wisconsin Madison | Application Dead

Cardiac Surgeon

### The list of jobs can be sorted by:

- Employment Type
- Institution
- Job Category
- Job Family Group
- Location
- Remote Type
- Time Type

Click the check box next to the job types you want to see.

 $\sim$ 

>

>

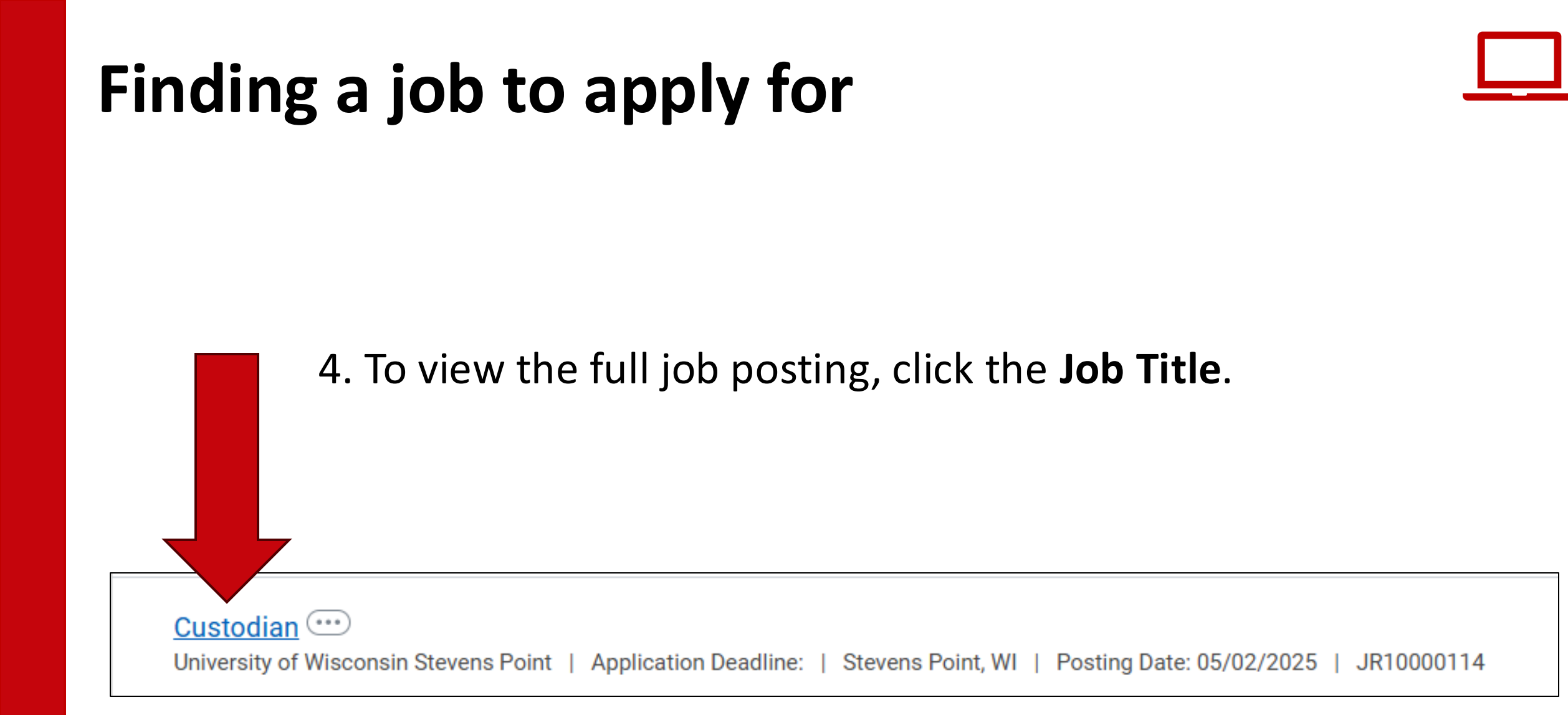

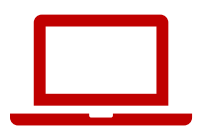

5. Once you find a job you want to apply for, click **Apply** to start the application process.

| Custodian                    |                  |
|------------------------------|------------------|
| Apply                        | Create Job Alert |
| Position Title:<br>Custodian |                  |

# 6. Upload your application materials and fill out the application questions. You may indicate to maintain confidentiality.

Candidate Questionnaire

Please indicate below if you request that your identity be kept confidential. If you do not indicate your preference to remain confidential, the University may be required to disclose your identity and/or application materials. The identity of finalists and successful candidates will be revealed upon request. See Wis. Stat. sec. 19.36(7).\* (Required)

I request to maintain confidentiality

I do not request to maintain confidentiality

### Submitting the application

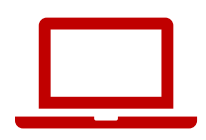

7. Before you submit, review the information you entered. When you are ready, click **submit**.

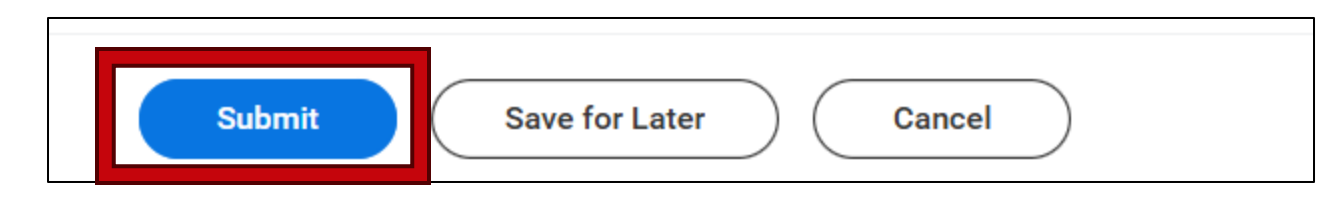

A message will pop up: You have submitted.

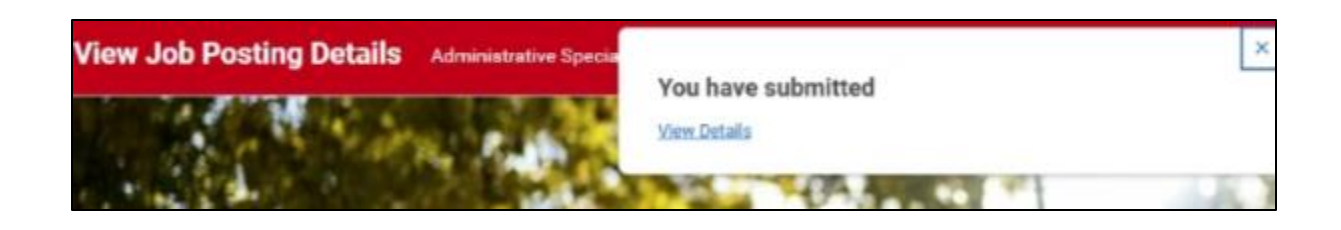

## **Reviewing your job applications**

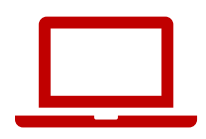

To view the application, see the application status, or withdraw your application:

- 1. Go to the **Jobs Hub**.
- 2. Click on **My Applications**.

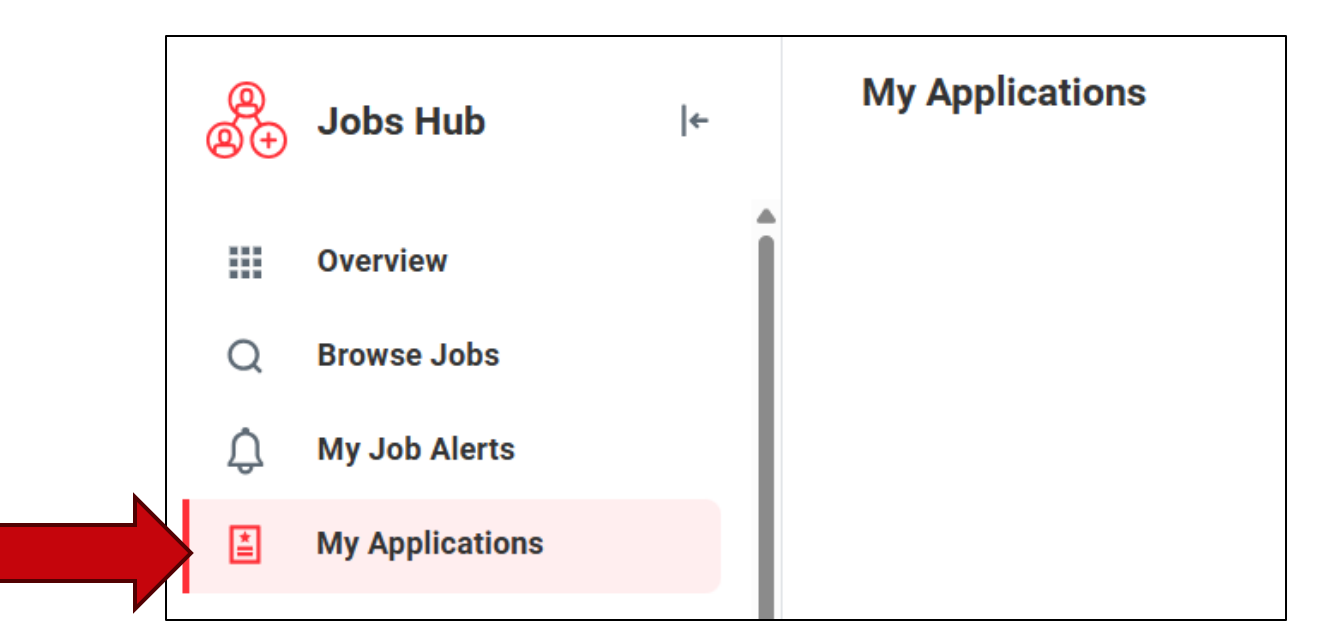

# Applying for Jobs (Mobile app)

- 1. From the Workday home page, tap Apps.
- 2. Tap the Jobs Hub.

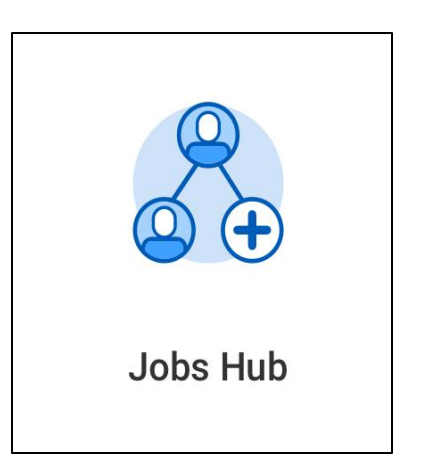

| ŵ ~                           |                     |           | D         | Φ.         |
|-------------------------------|---------------------|-----------|-----------|------------|
| Hello The                     | e                   |           |           |            |
| Most Used Ap                  | ps                  |           | Vie       | w All      |
|                               |                     |           |           |            |
| Time Tracking                 | Benefits<br>and Pay |           | Org Ch    | art        |
| Timely Sugge                  | stions              |           |           |            |
| You have Upco                 | oming Absen         | ces       |           |            |
| Review Your C                 | <u>alendar</u>      |           | Ę         |            |
| Keep Your Em<br>Contacts Upda | ergency<br>ated     |           |           |            |
| Update Contac                 | ts                  |           | $\otimes$ | 8          |
| Apps                          | E<br>My Tasks       | Q<br>Find | Pro       | 3<br>ofile |
| <b>-</b>                      |                     | _         |           |            |

# Applying for Jobs (Mobile app)

3. Scroll down to view **Recently Added Jobs**.

4. Tap **Overview** and select **Browse Jobs**.

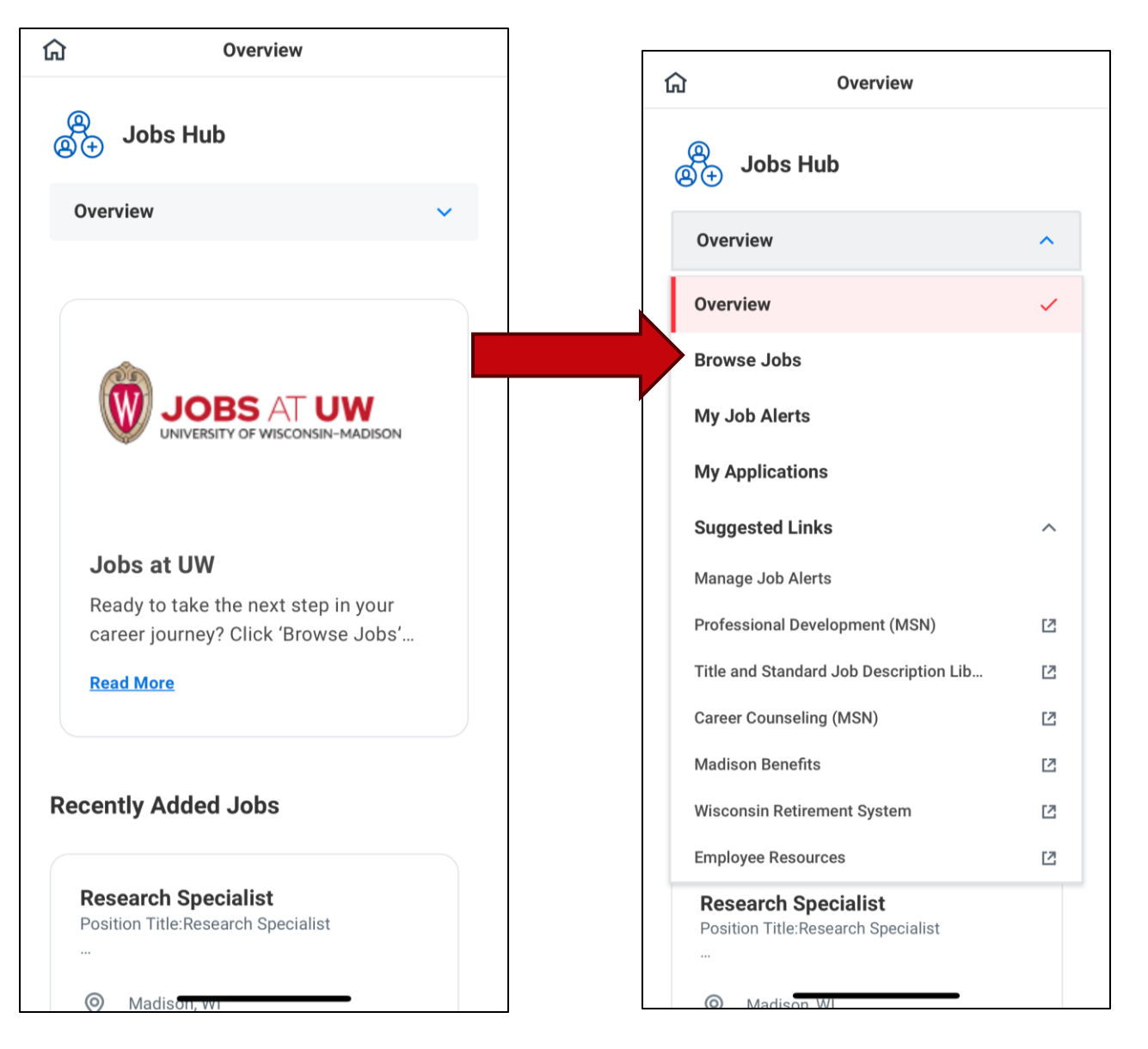

## Applying for Jobs (Mobile app)

# 5. Use the **search bar** to search for a job.

### OR

# Use **the filter button** to narrow your search.

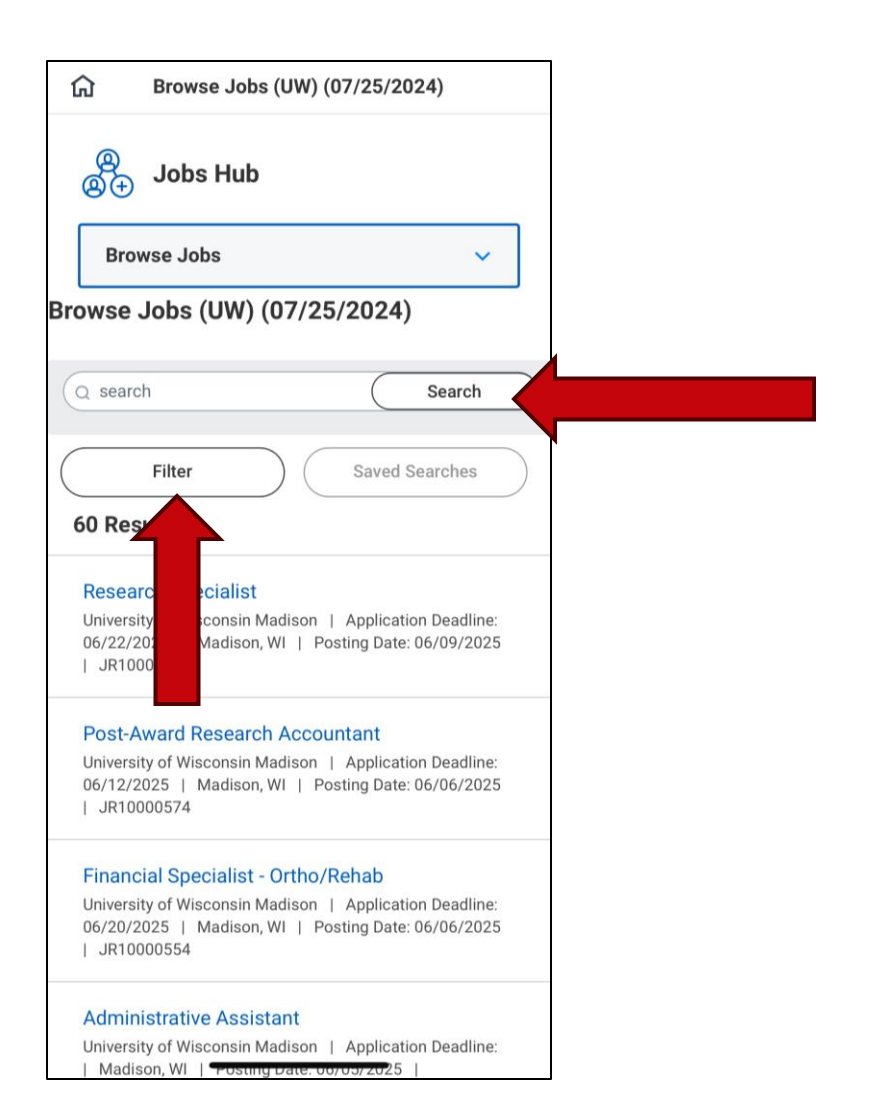

### **Practice: Review Job Postings**

- Follow the instructions to view job postings
- Identify some jobs that are of interest to you
- Remember to use the filters to narrow your search
- Raise your hand if you need help
- If you finish early, you can help others.

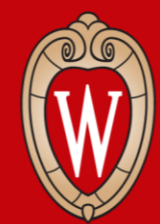

Office of Human Resources UNIVERSITY OF WISCONSIN-MADISON

### How to apply for Blue Collar Multi-Shift Transfer (BCMS)

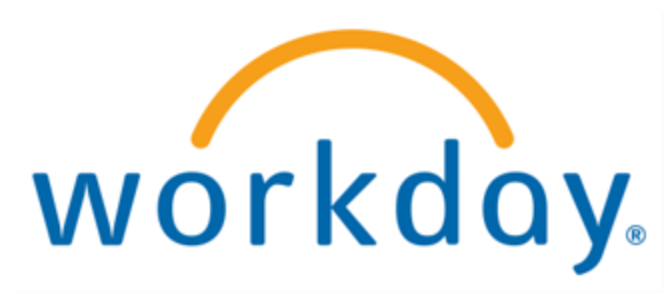

### **BCMS Transfers**

Employees might apply for a BCMS transfer to:

- Change shift times
- Change departments within a division

Who can apply for a BCMS transfer?

• Blue Collar Multi-Shift transfers (BCMS) are only for current, permanent UW-Madison employees.

How can I apply for a BCMS transfer?

- You can apply online or in-person.
- A completed BCMS transfer form is required for both applications.

### **BCMS Requirements**

You must meet all of the following criteria to be eligible for a Blue-Collar Multi-Shift Transfer:

- 1. Currently employed in the same title within your division
- 2. No disciplinary letter(s) received within the last 12 months
- 3. Have not transferred via the BCMS process within the last six months
- 4. Not currently on probation
- 5. Meet all required qualifications for the BCMS transfer position

The BCMS form must be submitted with your online application or in person to be considered for a blue-collar multi-shift transfer within your division.

The deadline to apply is 7 days after the position is posted.

### **BCMS Transfer Form**

- Find the BCMS Transfer form here: <u>https://jobs.wisc.edu/bcms</u>
- Available in all languages
- Paper forms available

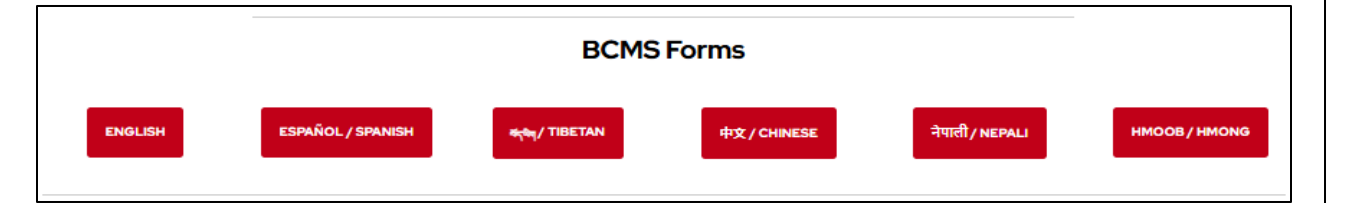

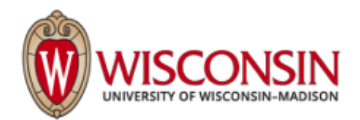

### Blue Collar Multi-Shift Form

| Job Title: | Your Current Job Title: |
|------------|-------------------------|
| Last Name: | First Name:             |
| Phone:     | Email:                  |
| Signature: | Date:                   |

Required if submitting a paper application:

Job Requisition ID:

Deadline to apply is seven (7) calendar-days from posting date.

### SUBMISSION INSTRUCTIONS:

(Found on your earning statements)

This form must be submitted with your online application or in-person to be considered for a blue collar multishift transfer within your division.

### **Online Application:**

Employee ID #:

Save and upload this form as an attachment when applying online.

### In-Person Application:

| Division:                                   | Where to Submit:                                                                                     | Questions?                          |  |
|---------------------------------------------|----------------------------------------------------------------------------------------------------|-------------------------------------|--|
| Facilities, Planning &<br>Management (FP&M) | 45 N. Charter Street, Room 18 (the box outside) or 30 N<br>Mills, Suite 362 (Human Resources office) | fpmhr@fpm.wisc.edu<br>608-265-8096  |  |
| University Housing                          | 15 Slichter Residence Hall<br>625 Babcock Drive, Madison WI 53706                                    | hr@housing.wisc.edu<br>608-262-2766 |  |
| Union                                       | Memorial Union, Room 4186<br>800 Langdon Street, Madison WI 53706                                    | hr@union.wisc.edu<br>608-263-5596   |  |

If you have questions, please contact the Office of Human Resources at 608-265-2257 or <u>uwjobs@wisc.edu</u>. Please call Cultural Linguistic Services if you need assistance in Spanish (Español 608-263-2328, 608-263-0623 o 608-265-0838), Hmong (Hmoob 608-263-2217), Tibetan (इन्या 608-890-2545), Chinese (汉语 608-890-2628), or Nepali (नेपाली 608-262-7521).

### How to apply for a BCMS Transfer

### 1. From the **Workday home page**, click on the **Menu**.

|         | CONSIN                                                                                  | Q Search                                            |                 |                                | 0088     |
|---------|-----------------------------------------------------------------------------------------|-----------------------------------------------------|-----------------|--------------------------------|----------|
|         | Same and State                                                                          |                                                     | No.             |                                | A States |
| and the | ANTANY STATE                                                                            | Contraction of the                                  | 10              |                                |          |
|         |                                                                                         |                                                     | t H             |                                |          |
|         | Good Afternoon,                                                                         |                                                     |                 | It's Monday, May 12, 2025      |          |
|         | Awaiting Your Action                                                                    |                                                     |                 | Quick Tasks                    |          |
|         | You're                                                                                  | all caught up on your tasks.                        |                 | My Payslips                    |          |
|         |                                                                                         |                                                     |                 | Time Off Balance               |          |
|         | Timely Suggestions                                                                      |                                                     |                 | View Printable Employee Review |          |
|         | Keep Your Emergency Conta<br>We would like you to review your<br>ensure it's up to date | acts Updated<br>r Emergency Contact Information and | Update Contacts | Your Top Apps                  |          |

### 2. Click on Jobs Hub under the Organization tab.

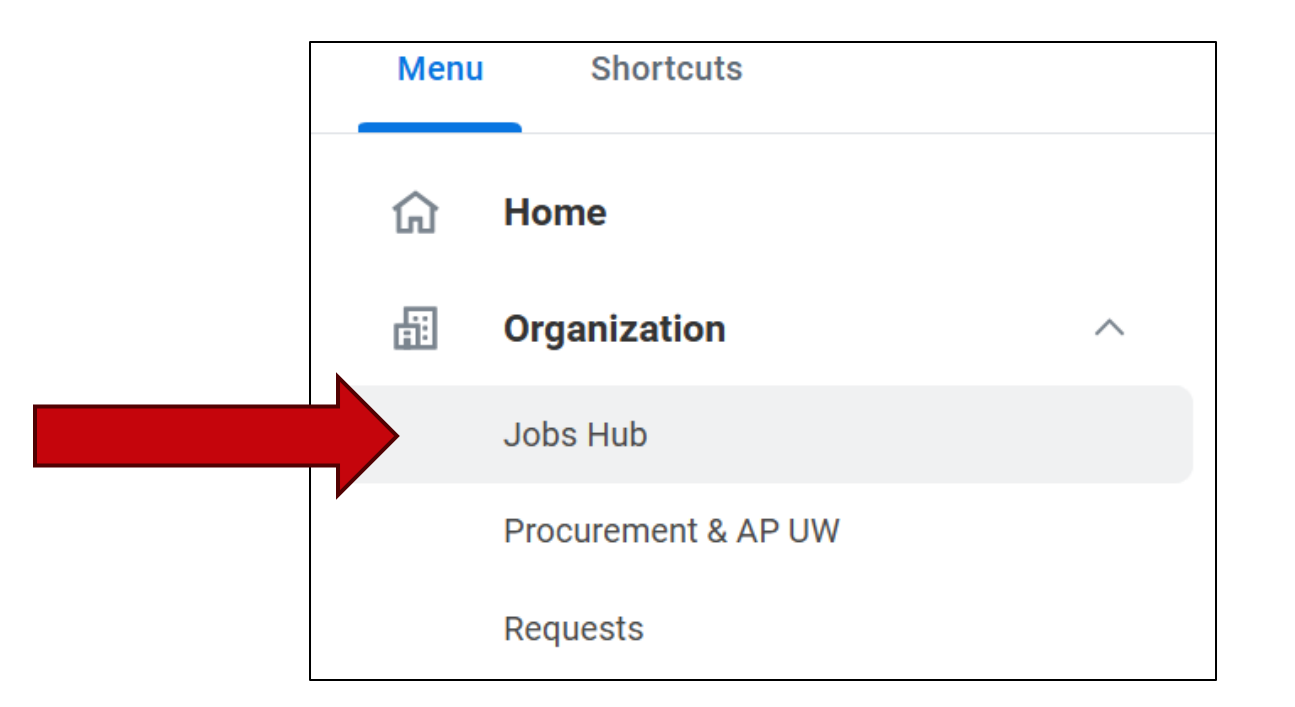

3. Click Browse Jobs.

4. In the **search bar**, type **BCMS**. Hit **the enter button** on your keyboard.

| ®<br>®⊕          | Jobs Hub ∣ሩ                            | Browse Jobs (UW) (07/25/2024)     |                                                                                                    |
|------------------|----------------------------------------|-----------------------------------|----------------------------------------------------------------------------------------------------|
|                  | Overview                               | Q BCMS                            | Search                                                                                                    |
| Q                | Browse Jobs                            | > Saved Searches                  |                                                                                                    |
| ¢                | My Job Alerts                          |                                   |                                                                                                    |
| ×.               | My Applications                        | Current Search                    | 1 Result                                                                                                    |
| -ti <sup>2</sup> | Suggested Links ^<br>Manage Job Alerts | Save Clear All<br>Employment Type | BCMS Transfer - Food Service Asst Advanced - Gordon Avenue Market -<br>Midshift<br>University of Wisconsin Madison   Application Deadline: 06/10/2025   Madison, WI   Posting<br>Date: 06/03/2025   JR10000463 |

- A list of open BCMS positions will appear.
- In the **position title**, it will identify the following details about the job:
  - Title
  - Unit
  - Shift
- To learn more about the position, click on the **Job Posting Title**.

| 1 Result                                                                                                    |
|----------------------------------------------------------------------------------------------------|
| BCMS Transfer - Food Service Asst Advanced - Gordon Avenue Market -<br>Midshift<br>University of Wisconsin Madison   Application Deadline: 06/10/2025   Madison, WI   Posting<br>Date: 06/03/2025   JR10000463 |

- 5. Click **Apply**.
- 6. Upload a completed BCMS Transfer form in place of a resume.

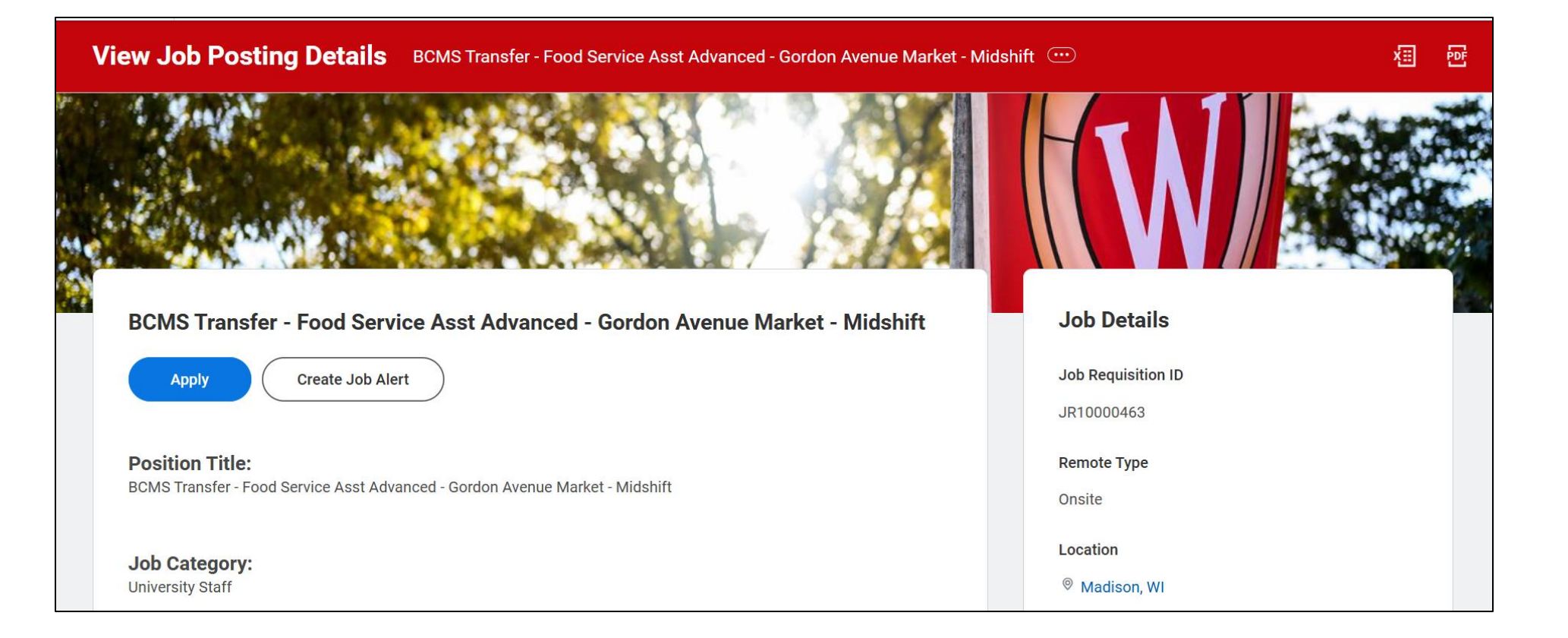

6. Before submitting your application, review the information.7. Click Submit.

You will receive an email confirming your application.

### Paper applications are available

- Request a paper BCMS Transfer form from your division's HR office or print the form from the BCMS website: <u>https://jobs.wisc.edu/bcms</u>
- Submit the completed transfer form to your HR office.

### **Questions**?

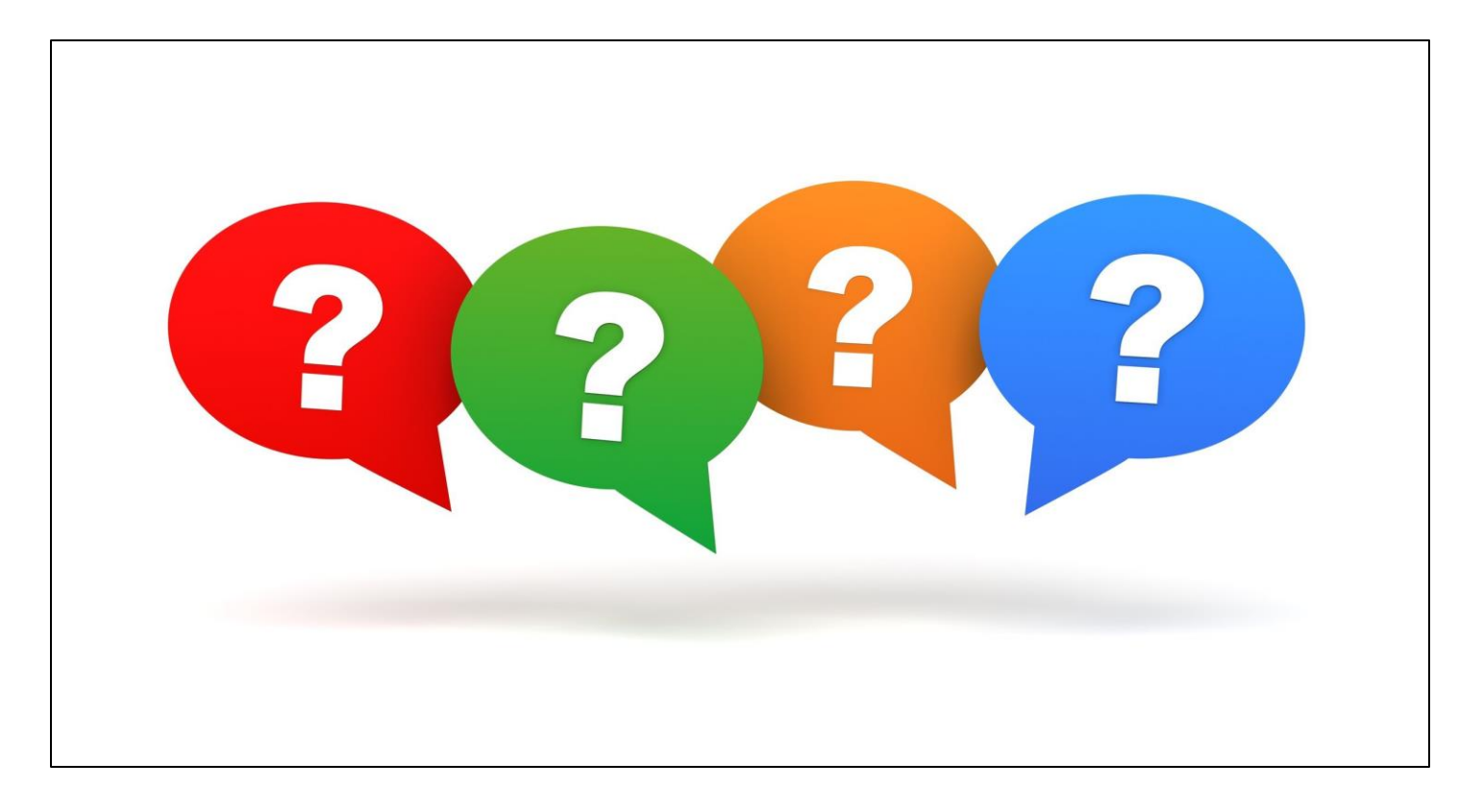

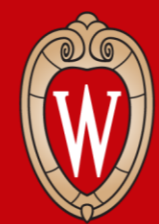

Office of Human Resources UNIVERSITY OF WISCONSIN-MADISON

### How to get help

### How to get help

- Contact your supervisor or local HR
- Attend Cultural Linguistic Services (CLS) Open Computer Labs
  - 3<sup>rd</sup> Wednesday of the month
  - 3:30 p.m. 5 p.m.
  - 21 North Park Street Room 5041 (5<sup>th</sup> floor)
  - You **do not** need to register or make an appointment to attend

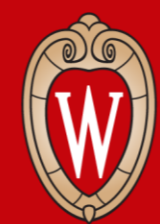

Office of Human Resources UNIVERSITY OF WISCONSIN-MADISON

# Resources and Next Steps

# Log off

### Before you leave, please restart your computer.

1. Click on the **time** at the bottom right corner of your screen.

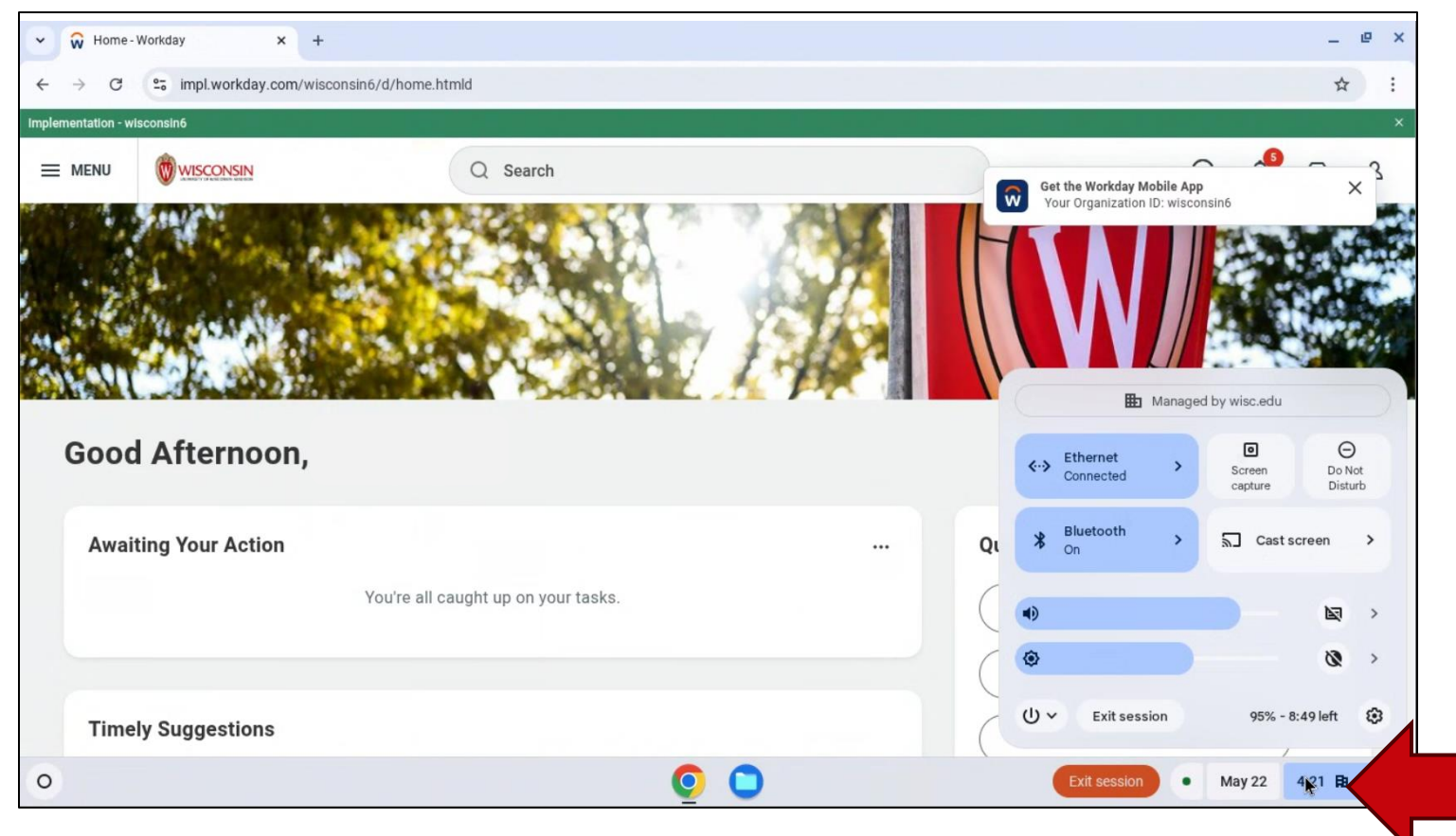

## Log off

- 2. Click on the **power icon**.
- 3. Select Restart.

The screen will turn white and then turn off.

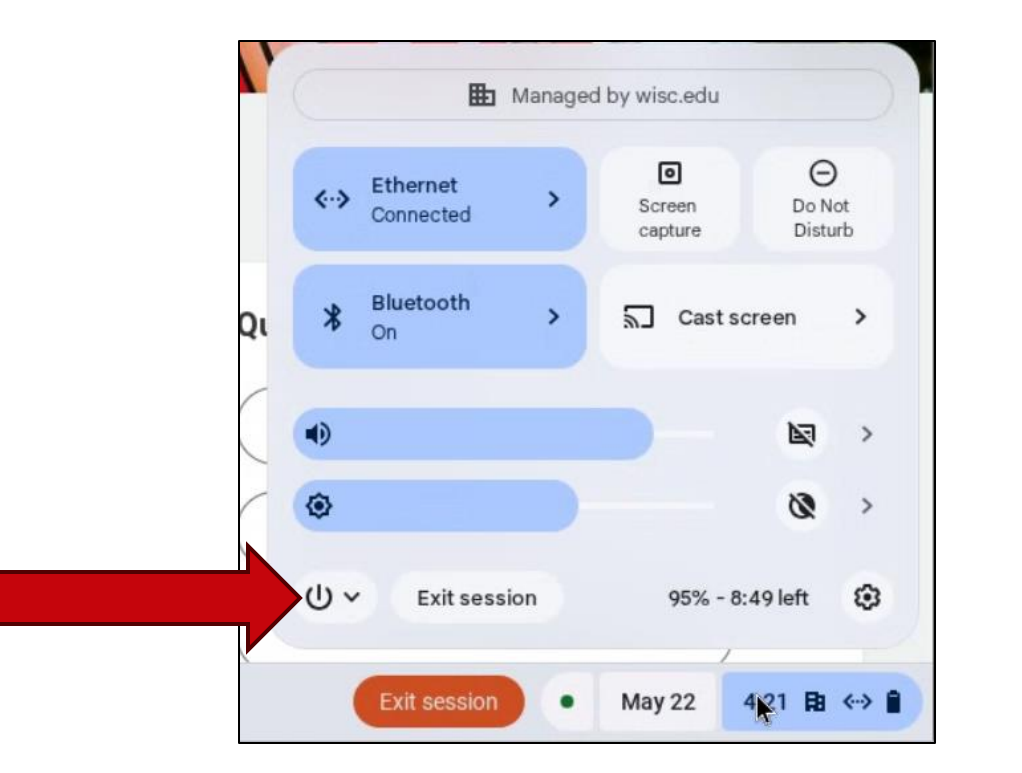

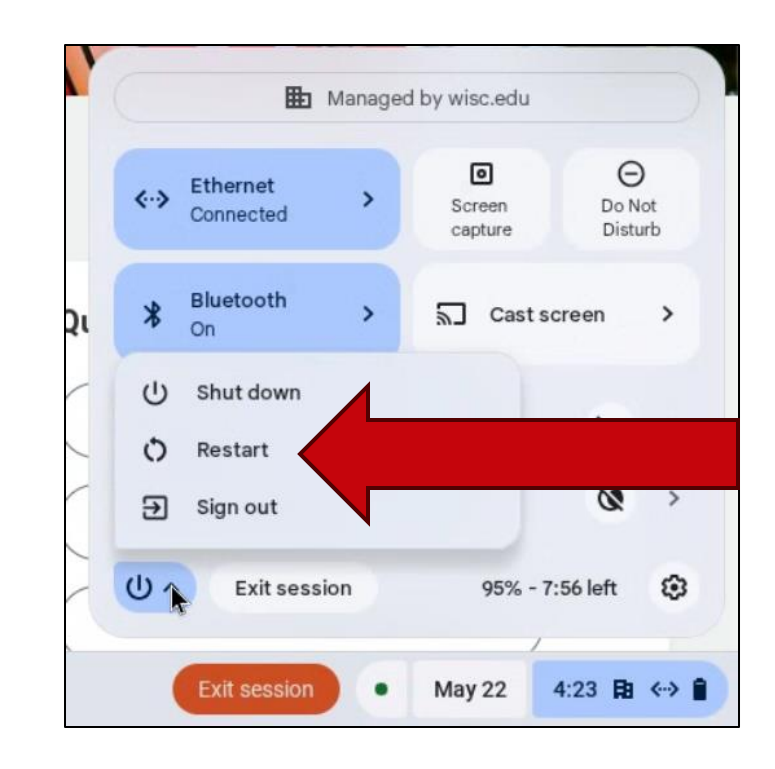

### **HR Guides for Employees**

- <u>hr.wisc.edu/hr-guides/#for-employees</u>
- Training resources
- Answers to common questions
- Translations

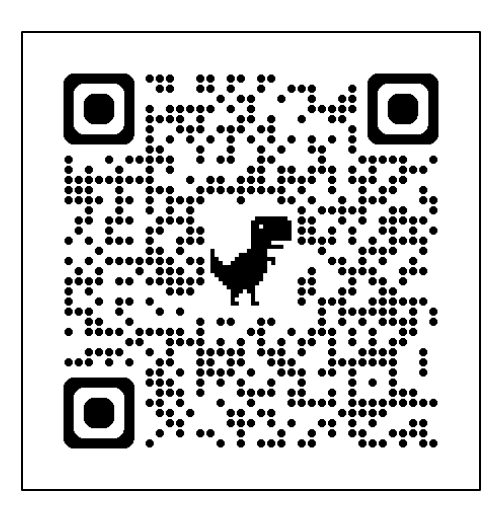

### HR Guides for Employees

All Universities of Wisconsin faculty and staff, including UW-Madison, will use Workday for self-service tasks beginning July 7. This includes submitting time off, managing employee information, accessing job-related training, and more.

### Overview of What Is Changing for MyUW >

Topics for employees Workday Training > Benefits > Career Profile \* Reporting \* Employment > Overview and Settings \* Payroll > Workday Mobile > Performance >

Personal Information >

Remote Work Agreement >

Time and Time Off >

Time Clocks >

Workday Learning >

### **Next Steps**

- Sign in at the front of the room (if you didn't already)
- Ask your supervisor if you need help

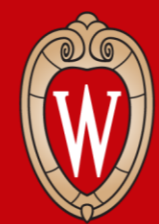

Office of Human Resources UNIVERSITY OF WISCONSIN-MADISON

### Thank you!